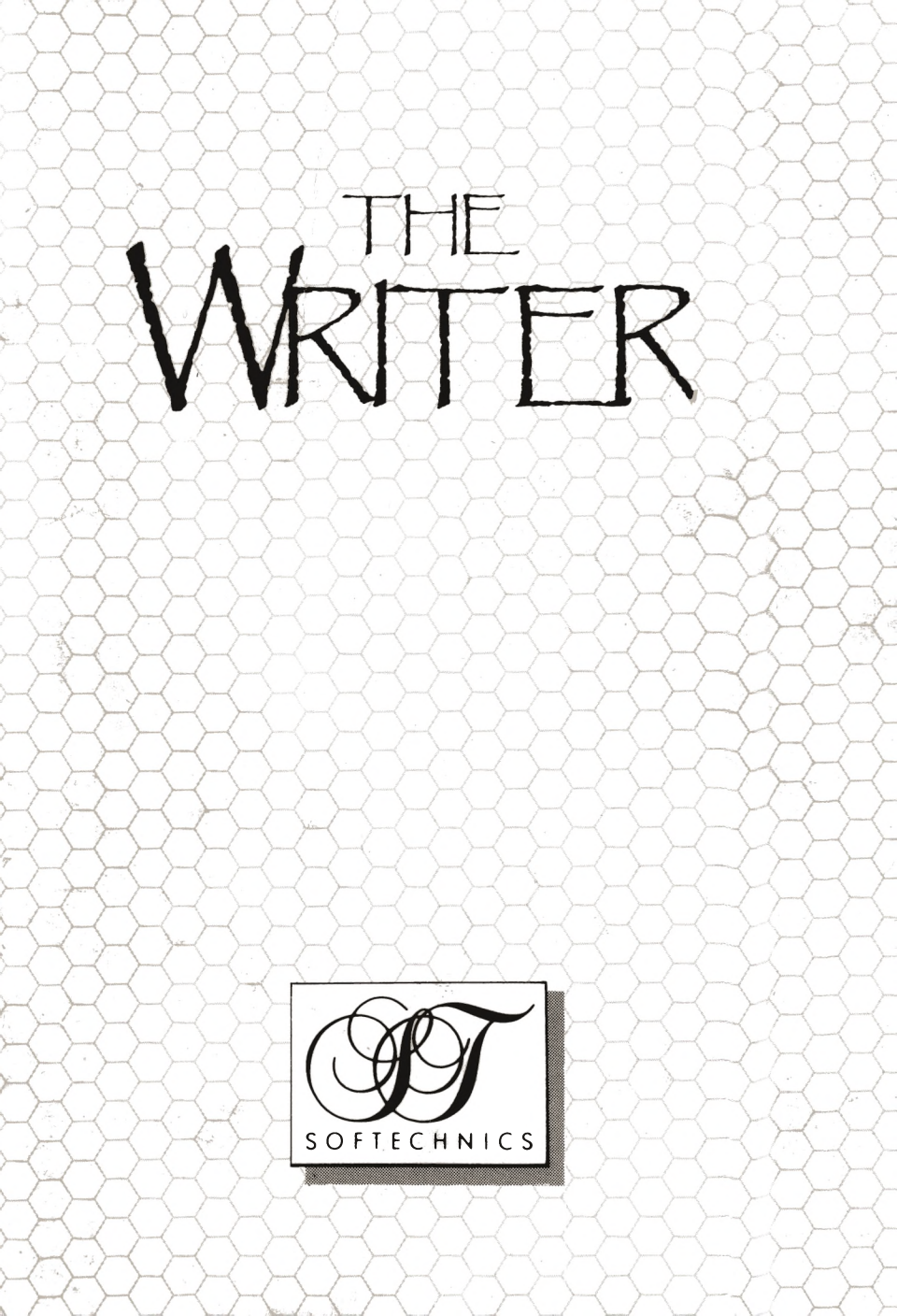

This manual was published in Britain by SofTechnics , a division of Softek Intl Ltd Covent Garden, London WC2

This manual is copyrighted. ©1986 SofTechnics/Softek Intl Ltd. All rights of the publisher are reserved. This manual may not be copied by any means either mechanical or electronic without the express permission of the Publisher.

This manual was created using MacWrite<sup>™</sup>, using New York font, and printed using an Apple LaserWriter<sup>™</sup>.

This manual was written using The Writer', and then transfered to MacWrite™ running on an Apple Macintosh. The resulting text was then printed using an Apple LaserWriter™.

# The Writer

A Professional Wordprocessor for ZX Spectrum Computers

> by G. Carri for SofTechnics

# WORDPROCESSING WITH THE WRITER

 $0_{1.1}$  The Writer is the most sophisticated word processing program now available for the ZX Spectrum, incorporating as it does features usually only found in far more expensive and powerful micros. It will replace all other existing word processing packages for the Spectrum, as it is compatible with nearly every existing Spectrum peripheral and if you've been using Tasword II then it will accept those files too. The Writer really does turn your 48/128K ZX Spectrum into one of the most powerful wordprocessors on the market.

# ◊1.2 What exactly is 'Wordprocessing'?

A word processing program enables your Spectrum to simulate a typewriter; like a word processor your computer can help you compose a draft, as on a typewriter, but unlike a typewriter you can continuously alter the words, correct spelling and typing errors on-screen, and without having the commit what you've written to paper. The text is not printed immediately but is initially merely shown on the screen. In the word processing program *The Writer*, a part called The Editor allows you to correct any typing errors before printing a perfect copy.

## ◊ 1.3 Using The Writer

The numerous procedures that the computer user has to remember often make other word processors hard to use. *The Writer*, however, has been designed to be extremely easy to use by offering most of the 'commands' you will need to know in the form of easy to read and operate 'pull down menus'. Previously, this degree of what is called 'user friendliness' had only been available on micros costing over £1,000 or so.

• Wordprocessing on your Spectrum using *The Writer* could hardly be easier. You'll soon find that there are a host of things which you can now do with your Spectrum which you could not hope to achieve using a traditional typewriter.

• Useful features of *The Writer* include word-wrap (it will automatically wrap a word onto the next line rather than end a line part the way through a word), auto-indent, search & replace text, copy or delete large blocks of text, print one document whilst typing another and allow you total control over the format of the text in your document; these and other features will be fully discussed in this manual.

# GETTING STARTED

#### 2.1

# LOADING The Writer - 48K Spectrum

To load *The Writer* into your 48K Spectrum, you must follow one of the two following procedures:

If you have a ZX Interface 1 and at least one Microdrive, then start 1. the tape (side A) and type the command LOAD "". After a short pause, you will be asked whether you wish to create a version for use with a mouse, or one for use with keyboard (or joystick). If you are using a mouse press 'M' and if you are not press 'K'. In a moment the message "Stop the tape and press any key" will appear on the screen. Stop the tape and insert a blank cartridge into Microdrive 1. Press a key and the cartridge will be formatted. When the Microdrive light turns off. you must start the tape again and run it until the next 'Stop the tape ...' message appears . Repeat these operations until the following message appears on the screen: 'FINISHED -THE WRITER READY IN MICRODRIVE1'

2. If you don't have a Microdrive, you must load *The Writer* from tape with the command LOAD "" (side B of the cassette). Note that without a Microdrive, many of the program's features are not available, including the extensive HELP files.

3. Kempston Mouse & Joystick operation: If you wish to use either the Kempston Mouse or Joystick with *The Writer* then you will first have to ensure that your Mouse or Joystick interface is correctly attached prior to first powering up your Spectrum. Above you will have seen details on how you must create either a version for microdrive for use with the mouse, or one for keyboard and (optionally) joystick.

• Needless to say, you may not attach both a joystick and mouse at the same time, and at the time of writing this manual *The Writer* is not compatible with other mice or, joysticks (but please look in the Press for announcements of future enhancements - or better still become a member of the 'SofTechnics Connection').

• Mouse operation: With the mouse attached you will find that in the EDITOR mode the mouse has no effect, other than, that is, when you press the right-hand button on the mouse you will enter the MENU mode (which is equivalent to pressing the EDIT key). Once in the EDIT/MENU mode you will see that the mouse instantly gives you great freedom to

chose menus to pull down, and items in menus are now very easily chosen. To select a menu, or an item in a menu, simply press the left-hand button. And to return to the main text screen (THE EDITOR) you will usually find that either pressing the right-hand button again or the BREAK key will get you there.

• Joystick operation: With the joystick attached you will find that in the MENU/EDIT mode (entered by pressing the EDIT key) you can now move the arrow cursor around the screen easily using the joysticks usual controls. To select a menu to pull down, or an item in a menu, simply press the joystick's fire button.

2.2

# & LOADING The Writer - 128K Spectrum:

The Writer must be loaded into the 128K Spectrum in the 128K BASIC mode - not the 48K BASIC mode. Simply enter: LOAD " " and press ENTER. The 128K Spectrum versions of the programs, like the 48K ones, are on the cassette in both mouse and keyboard/joystick versions (although it is noted at the time of writing that the Kempston joystick interface does not work with the 128K Spectrum - write for further details if you wish to use a joystick with this program). Again, as with the 48K version, the microdrive creation side of the tape will request you to press either 'M' or 'K' depending upon whether you wish a mouse-operation version or one for use with the keyboard.

An Overview:

#### ◊ The 'Status Line'

• SCREEN COLOURS: You will note that *The Writer* loads up in black and white. If you prefer to see the screen in other colours (and we can also recommend either white INK and blue PAPER, or vice versa as good alternatives), then please refer to the section below dealing with the EDIT menu in the MENU/EDIT mode.

• 128K & 48K differences: Note that the 128K version of *The Writer* can hold up to 5 totally separate text-files (documents) in memory at the same time. The name of the currently selected text-file will also be displayed at this point on the *status line*. To change between the 5 possible files simply enter the ETDN mode, and press one of the keys '1' to '5' whilst simultaneously holding down the SYMBOL SHIFT key. Note that the program gives these files default names, but you can easily change them by using the OPEN command (see below). Note too that the 5 documents can have totally different characteristics and settings (of TABS, screen width, indentation, etc etc).

• When the program has been successfully loaded, the screen will turn black, with white letters and what is called a 'status line' at the top of your TV screen. It will look like this:

1: UNTITLED 1 0 0 NORM INSR

This is what the *status line* means: 1: UNTITLED indicates the name of the document/file which you are currently working on.

• The number just before the name (we've just defaulted to calling it 'untitled') refers to the Microdrive on which the document is stored. Obviously, if you are using a tape based version then this number will have no meaning and you should ignore it.

The '1' to the right of 'UNTITLED' is the current page number.

The two zeros represent the next position on the screen where writing will appear (called the 'cursor position'). They are the so-called *line* and *column* numbers of the 'cursor' respectively. The two zeros simply mean that your cursor is currently in the top left hand corner (line 0, column 0) of the text area of the screen below this status line.

To see how these numbers change as you type, try pressing the SPACE key and you will see that the cursor travels across the screen and that the 'column' number goes up accordingly with each press of the key.

• NORM: The word NORM indicates that you are in the NORMal mode in which you will usually be working. In this mode when you press a key the letter, number or symbol on that key will appear on the screen at the cursor position, just as if you were using a typewriter.

• EXTD: The other two modes are EXTD (EXTenDed) and GRPH (GRaPHics). EXTD mode is entered by pressing the CAPS SHIFT and SYMBOL SHIFT keys at the same time. In this mode pressing a key will usually execute some sort of command to *The Writer*. For instance, you would enter this mode if you wanted to get just one line of your text centred on the screen. But we'll return to using this mode later. By the way, you can see that you are in the EXTD mode by the fact that the border colour will have turned red.

Certain symbols however ( $\sim$ , (, ], etc) are obtained by pressing SYMBOL SHIFT and the key.

• GRPH: In the GRPH mode you can get special symbols, non-English letters, and printer control codes. When you are in this mode you will see that the border colour turns yellow.

• INSR: The word *INSR* indicates that The Writer is in INSERT mode. What this means is that anything you type in will be inserted in the text rather than over-writing what ever is already there. For instance, if you type in the following:

Today is a day.

Now use the cursor controls (the arrows on a Spectrum Plus/128K, or the shifted keys 5 to 8 on the older Spectrum) to go back to just before the word 'day'. Now type the word 'fine' and you should see that it inserts itself in the text as follows:

Today is a fine day.

You can see easily, I hope, how to insert a word into a sentence. But you can also insert any amount of text between any two words, or two lines, or between two paragraphs, when the INSerT mode is selected. You can even split lines up on to two lines by getting your cursor in the middle of a sentence and then pressing 'ENTER'. You'll note that the second half of the line (everything to the right of the cursor) went onto the next line. You can join the line up again by simply pressing 'DELETE'.

• OVER: The alternative mode is the 'OVER' (OVERWRITE) mode which allows you to write on top of what is already there. To enter this mode you press the 'V' key whilst you are in the EXTenDed mode described above. Note that when you do this the word INSR disappears from the status line, and it is replaced by 'OVER'.

Once in this mode, if you get your cursor once again just before the word 'fine' and type 'working day', the following should result:

Today is a working day.

You have written one piece of text on top of another. Pressing ENTER when you are in the middle of a line will not split the line whilst you are in this OVER mode.

Note that the INSR mode is the one that The Writer returns to as a default setting - when you first load it in, for instance.

• CAPS: There is one other message that might appear in the right hand side of the status line, and that is 'CAPS'. If you press the CAPS LOCK key on your 128K or Plus (CAPS SHIFT+2 on older Spectrums), you'll see that the word CAPS comes on indicating (as you've probably guessed) that you are in CAPital letter mode.

# ◊ The Ruler Line

The line just below the status line is called the '*ruler line*'. This line shows the cursor position as a black rectangle, it also shows the margin positions (using the symbols < and >), and the tabulation points (using letters 'L', 'R', 'D', 'C' - we'll return to the meaning of the different types of TABulation later). This *ruler line* also shows columns using the symbol '-'.

The entire area below the ruler line is effectively the electronic equivalent of a sheet of paper in a typewriter - or rather, its more like a window into a long roll of many 'pages' of paper. When you reach the bottom of the screen instead of getting a whole new 'page' to type on, the information on the screen scrolls up to allow you to go on typing. Unlike with a typewriter, then, whatever you have just been typing is always in sight higher up the screen-page.

As you will have noticed, this electronic equivalent of a sheet of paper is effectively 64 characters wide instead of the more normal 32 columns on your ZX Spectrum. In fact you can get up to 127 columns - with the screen scrolling left and right as well as up and down. We'll return to this topic, though, in Chapter 14.

# The 'FILE' menu option

3.1

♦ SAVE:

How do you go about saving the text which you've put onto the screen? Well, let us assume that you are going to save the text to Microdrive. The first thing you have to do is to press the Edit key (CAPS SHIFT+1 on older Spectrums), and you will note that the status line has been replaced by a *menu bar*.

FILE EDIT TEXT SEARCH FORMAT HELP

• An new cursor shaped like an arrow will also appear, and you see that it can be moved around the screen using the cursor keys (shifted 5,6,7,8). Note too that the keys Q, Z, I & P can also be used to move the arrow up, down, left and right respectively. Go into the 'EDIT' mode and try moving the arrow around the screen. As you see, as soon as the arrow cursor goes on top of one of the menu words that word is highlighted in reverse print. Move the arrow over the word FILE and to select that menu by either pressing ENTER or the '0' (zero) key. As you do this a *pull-down menu* will appear, presenting you with the following options:

Delete Directory Input/Output Monitor the printer Open Papei Print Print merge Quit Save Verify

- Select the SAVE option by putting the arrow over the word 'Save'. You'll see again that *The Writer* shows that you have selected it correctly by highlighting the text in inverse colours. Your next step is to press either ENTER or '0' - but before you do so ensure that there is a cartridge in Microdrive 1, and that the cartridge does have enough space to save the text to the Microdrive using the name you have given the file.

•When the text is successfully saved the pull-down menu will disappear.

•You may have noticed that the Save option did not require you to state which drive you wanted the text saved to, or what name you wanted to give to the text. This is because *The Writer* automatically assumes that you wish the text saved to the currently selected Microdrive (or to tape, if that is selected) and using the current name of that file. To change the name and drive option (or indeed switch between Microdrive and tape media) you can use the OPEN option in this FILE pull-down menu before saving the text.

# 3.2

# **OPEN:**

The OPEN option requests a filename and a drive number, then (after a short pause during which the Microdrive light will turn on) the name will replace the default name in the status line. When you then later use the SAVE option the text will be saved using the new document name and to the drive you have most recently specified. You should try to get into the habit of using the OPEN option everytime you start a new document.

• By the way, ensure that if you are re-naming an existing piece of text that you do not type a name into the OPEN option which you have used before for a file you've already saved to the Microdrive. If you do then *The Writer* will assume that you wish to have that older file loaded into memory instead of the existing file.

3.3

#### ♦ VERIFY:

To check whether your saved file was saved correctly you can use the VERIFY option on the FILE menu. Having selected it with the arrow, you simply enter the name of the file in question and press ENTER to tell thje program to verify the file. If all is OK control will be returned to you and the pull-down menu will disappear. However, if errors are found the message VERIFY ERROR will be shown.

# 3.4

# ◊ LOAD:

The next step is to learn how to re-load files which you have saved. Again the OPEN command is used (as intimated above). This OPEN command works in two different ways: if text is created for the first time then OPEN defines the name to be used during a SAVE routine, and effectively 'names' the current document you are working on; but if the name you enter into the OPEN option already exists as that of a file previously saved to Microdrive, then OPEN will load in that file destroying any existing text. If you make alterations to the loaded-in text and then save it back to Microdrive again, *The Writer* will know what you are doing and will erase the old version of that file before saving the latest version onto the cartridge. • By the way, whenever an option requests a drive number, simply pressing ENTER will mean that the program will assume that you mean drive '1'.

• It may be a good idea for you to experiment with these options saving and loading text several times to familiarise yourself with the system.

#### 3.5

# **ØDIRECTORY & QUIT:**

Two other useful options can be found in the FILE pull-down menu. These are DIRECTORY and QUIT. The first allows you to get a display of the catalogue of the currently selected drive. QUIT on the other hand allows you to clear any text in memory. When you select QUIT in the pull-down menu another box will appear with the word QUIT in it, and you have to move your arrow to this and press ENTER or '0' in order to clear the text. This double procedure ensures that you do not delete a document by mistake.

# 3.6

# **ØBREAK:**

By the way, it is useful to remember that the BREAK key can be pressed at any time to exit from the menu and return to the editor (note, though, that within the editor the BREAK key is used to move on to the next TAB position).

## **EDITING & FORMATING**

As we have already seen, when the editor is in INSERT mode it is possible to insert text directly in the middle of existing text. In the OVERwrite mode the text typed in will erase the words beneath. The EXTD-V key combination is used (pressing 'V' in the extend mode) to change the mode.

4.1

## ◊ Carriage return (ENTER, C.SHIFT-ENTER, S.SHIFT-ENTER)

To force a new line of text to begin it is possible to use one of three methods: pressing ENTER, or CAPS SHIFT plus ENTER, or SYMBOL SHIFT plus ENTER. In the first case (just ENTER) both the line and that paragraph will be terminated. The Writer physically separates each paragraph one from another, and you should bear in mind that each paragraph is treated separately for fomatting purposes. For this reason, you should only use ENTER if you have actually completed the paragraph. Notice that the automatic word-wrap facility will ensure that your entire word starts on a new line without your having to press the ENTER key (its as if *The Writer* automatically does 'intelligent' carriage returns for you).

4.2

In the second case (CAPS SHIFT plus ENTER), only a soft carriage return is inserted into the text; the cursor will be forced to move to the start of the next line, but a new paragraph is not started.

4.3

In the last alternative (SYMBOL SHIFT plus ENTER) a similar situation arises to where you just use ENTER alone - for a new line and a paragraph termination occur. This option inserts what is called a hard carriage return into the text. However, a forced page break is also inserted, and consequently the page number in the status line will change and during printing the page will end at that point.

• Note that to force any of these carriage return codes WITHIN an existing document, you must operate in INSERT mode, otherwise the only effect will be that of moving the cursor to the following line.

4.4

## ♦ Cursor movement (CAPS SHIFT 5,6,7,8 or the cursor keys)

The cursor can be moved anywhere within the existing text by using the cursor keys (shown with arrows on them on the Spectrum Plus and 128K, but must be used by pressing CAPS SHIFT with one of the keys 5.6.7, or 8 on the older Spectrum).

#### 4.5

# ◊ Delete (CAPS SHIFT 0, SYMBOL SHIFT D)

There are two different DELETE controls; the first is the 'normal' one, and can be obtained with CAPS SHIFT and '0' (zero) (or by pressing the DELETE key itself of course on the Plus and 128K). This will enable you to delete the character to the left of the cursor, and in so doing the text to the right of it will be moved one position to the left. The second type is done by pressing SYMBOL SHIFT and 'D' (this would usually produce the BASIC keyword 'STEP' in Sinclair 48K BASIC). This will delete the character **at** the cursor position. Note that both delete controls are able to delete any control characters such as line-end, page-end, etc. For example, to join two lines it is sufficient to move the cursor to the beginning of the second line and then to press the DELETE key (or CAPS SHIFT '0').

## 4.6

# ◊ Fast cursor movement (INV.VIDEO, TRUE VIDEO)

The INVERSE VIDEO and TRUE VIDEO keys can be used to move the cursor one word at a time, to the left and to the right of the cursor position respectively.

#### 4.7

#### ◊ Fast cursor movement II (EXTD-8)

Pressing the '8' key in the extended mode moves the cursor to the beginning of the next paragraph. The paragraph start is marked either by pressing ENTER or SYMBOL SHIFT/ENTER as explained above.

#### 4.8

#### ◊ Fast cursor movement III (OR,AT)

Pressing the OR and AT keys (SYMBOL SHIFT U and SYMBOL SHIFT I) moves the cursor up or down 18 lines at a time respectively.

#### 4.9

#### ◊ Fast cursor movement IV (TO, THEN)

Pressing the keys TO and THEN (SYMBOL SHIFT F and SYMBOL SHIFT G) moves the cursor to the start and to the end respectively of the document in memory.

# 4.10

## ◊ Word deletion (STOP)

The STOP key (SYMBOL SHIFT A) can be used to delete the word pointed to by the cursor.

# 4.11

# ◊ Line deletion (NOT)

The NOT key (SYMBOL SHIFT S) deletes the entire line of text where the cursor is, moving all the subsequent lines one position upwards.

# ♦ Cursor movement to start/end of line (<=, >=)

The keys <= and => (SYMBOL SHIFT Q and SYMBOL SHIFT E) can be used to move the cursor to the start and to the end of the current line respectively.

## 4.13

4 12

# ◊ Centre line (<>)

The <> key (SYMBOL SHIFT W) can be used to centre the text on a specific line at the mid-point between the left and right margins. This can be very useful for headings, titles, and so forth.

# 4.14

# ◊ Paragraph reforming (AND)

The AND key (SYMBOL SHIFT Y) allows you to reform the current paragraph, starting from the current cursor line. All uncessary spaces are removed, and the text is reformatted according to the current formatting mode. For more details on this see chapter 13.

# 4.15

## Or Copy a block to the cursor position (EXTD-C)

The EXTD-C control (for 'C'opy) copies to the current cursor position the block of text marked with a graphics 'M' character at the start and end of it. See paragraph 7.2 for more details. Note that this is also available via the pull-down menu in the EDIT mode too.

#### 4.16

# Oelete marked block (EXTD-D)

The EXTD-D control (for 'D'elete) will delete the block which is currently marked by two GRAPHICS 'M' characters. See paragraph 7.2 and again note that this feature is also accessable via the pull-down menus.

# 4.17

#### ◊ Find next occurance of string (EXTD-F)

The EXTD-F (for 'F'ind) control moves the cursor to the next occurance of the 'find string' with the 'change string' specified by the SEARCH command.

Note that this involves using the pull-down menus in the EDIT mode, and that even the find-next-occurance can be done from the menu too. See Chapter 9 for more information.

## 4.18

# Replace current occurance of string (EXTD-A)

The EXTD-A (for 'A'lter) replaces the current occurance of the 'find' string with the 'change' string as specified in the SEACH command in the pull-down menu. Again, see Chapter 9 for more information.

◊ Go to position marker (EXTD-G) The EXTD-G control (for 'G'o to) moves the cursor to the position of the character 'position marker', GRAPHICS G. This can be very useful for quickly moving the cursor to a specific point within a large document. 4.20 Go to block marker (EXTD-K) The EXTD-K control (for bloc'K') moves the cursor to the start of the block of text marked with two GRAPHICS M characters ('M'arkers). Such a character can also be used on its own, as a GRAPHICS G marker as described in 4.19 above. 4.21 ◊ Justify current line (EXTD-T) When pressed in extended mode, the 'T' key justifies the line that the cursor is currently in. That is, it makes the text in that line align itself with both the left and right margins by inserting spaces between words. This paragraph is justified, for instance. 4.22 Left-align line (EXTD-R) Pressing the 'R' key in extended mode will align the line in which the cursor is to the left margin. All unnecessary spaces are removed. This may be used to undo the effects of either EXTD-T or EXTD-E. This text is left-aligned, for example. 4.23 Right align line (EXTD-E) The 'E' key when pressed in the extended mode will align the line of text that the cursor is in with the right hand margin - as this paragraph is. 4.24 Move to next TABulation (BREAK) The BREAK key (CAPS SHIFT and SPACE) can be used to move the cursor to the next TABulation point - see paragraph 8.2. 4.25 Icine Spacing (EXTD-S and EXTD-X) Using these two commands you can change the global line spacing of your text. Using EXTD-S (pressing the 'S' key in the EXTenD mode) will increase the line spacing by 1; if you press it again it increases again by one, and so on. EXTD-X has the opposite effect of reducing the line spacing by one. This should not be used with single space text as it will remove the empty lines between paragraphs.

4 19

# Setting the RULER from a given line (EXTD-Z)

You can set the RULER parameters from a given line on the screen. This is done by using EXTD-Z, which copies the current line into the ruler line using the characters >, L, R, C, D & <. That is, 'L' is a left-TAB, 'R' a right one, 'C' a centred one, 'D' a decimal one, and the symbols < and > indicating margins. Hence if you set up a line on the screen thus:

> L R C R <

Using the EXTD-Z command with the cursor at the start of this line will transfer those symbols into the TAB settings etc in the ruler line. Characters other than these above will be ignored.

You may find this feature useful for matching up columns of words and numbers by typing in a line such as that above the one in question, using it to set the *ruler line* and then deleting it after use.

# 4.27

4 26

#### Other commands

The CAPS LOCK control (CAPS SHIFT 2) can be used to turn the capitals on and off. Obviously, in the capitals mode (CAPS) all letters are shown in upper case.

The EDIT key (CAPS SHIFT 1) shows the menu bar at the top of the screen, and an arrow that can be moved with the cursor keys (or CAPS SHIFT plus 5,6,7, & 8) or with the keys Q, Z, I, & P. When the arrow points to a command in a menu the ENTER or '0' (zero) key can be used to execute that command. BREAK can be used to abort this procedure, returning you to the editor, and allowing you to continue typing.

The GRAPHICS and EXTENDED keys (CAPS SHIFT 9 and CAPS SHIFT/ SYMBOL SHIFT) can be used to turn the modes with these names on and off. Appendix 4 contains a complete list of all the control keys available within the editor.

# SPECIAL CHARACTERS

The following is a list of the special characters that can be obtained in GRAPHICS mode:

GRPH-A... å GRPH-B... ß GRPH-C... c GRPH-E... è GRPH-F... C GRPH-G... Place marker GRPH-H... ' (Printmerge delimiter) GRPH-I... ì GRPH-I ü GRPH-K ° GRPH-L... ö GRPH-M., Block marker GRPH-O... ò GRPH-Q ... ä GRPH-R... é GRPH-U ù

Another special character which can be obtained with SYMBOL SHIFT -SPACE (or with GRAPHICS 'S') is the so-called **non-breaking space**. It is shown and printed as a normal space, but the word-wrap procedure will prevent a line from being divided at that point. This is very useful when, for instance, you type in something like "Good evening Dr. Bloggs" where there is a space between 'Dr.' and 'Bloggs'. Clearly you would not want the program to break the line between these two!

## THE FILE MENU

We'll now have a closer look at all the menus which become available when you press EDIT. The first menu in the top left is FILE, and it is made up of 11 options.

#### 6.1

**OELETE** 

This option allows you to delete a named file from a Microdrive. The file name and the drive number will be requested. If the ZX Interface 1 is not connected to the computer, this option has no effect. If there is no Microdrive connected to the interface, or if there is no cartridge in the drive the error message 'Microdrive not present' will appear. In that case use RUN to enter the editor again.

#### 6.2

# **OIRECTORY**

The directory option gives you a directory of the currently selected Microdrive. Again, nothing will happen if the Interface 1 is not connected.

#### 6.3

# **INPUT/OUTPUT**

Having selected this option the following dialog box will appear:

**m** Tape

Microdrive

The small white square beside the word 'Microdrive' indicates that the current selection for Input/ Output (I/O) is the Microdrive. This means that all Saving, Loading, OPENing, and Verifying will take place with a Microdrive. To change to tape operation simply position the arrow cursor over 'Tape' and press ENTER or '0'.

Note that when Interface 1 is not attached 'Tape' is the only option, and *The Writer* will automatically set this selection.

# 6.4

# **MONITOR THE PRINTER**

Normally this option has no effect; during the printing of a document (using the PRINT command), it shows the number of the page and the copy being printed. You can also terminate the printing or return to the editor. See paragraph 6.7 and Chapter 15.

OPEN This option works in two ways, depending on which I/O channel you have selected using the INPUT /OUTPUT option.

• If the I/O channel is set for the Microdrive then it requests a filename and a drive number. If the given filename is present on the cartridge OPEN will then load the file - otherwise it will return to the editor having just changed the name of the current document to whatever was entered in the OPEN dialog box.

• If the I/O is set for Tape then a filename is requested and the named file will be loaded from tape. If the first character of the name is a full stop (".") then the first available file on the tape will be loaded.

# 6.6

65

# APER APER

Selecting this makes the following dialog box appear:

| Left margin   | 8  |
|---------------|----|
| Top margin    | 3  |
| Bottom margin | 3  |
| Page length   | 60 |

• It allows you to modify some parameters pertinent to the printing of a document. Changing any of the parameters is very easily accomplished by moving the arrow over the desired one, pressing ENTER or '0' to select it, and then typing in the new value. Having done that ENTER or '0' is pressed again to exit the procedure.

• The parameter *left margin* indicates the number of spaces to be inserted in the sheet of paper before printing each line. It allows you to centre the text on the page.

• Top margin defines the number of blank lines to be inserted at the top of each page. Whereas bottom margin defines the number of blank lines to be left at the bottom of each page.

• Page length defines the number of lines present on each page (including the lines at the top and bottom which form the margin). In the edited text of the document the page number will automatically change every 54 lines of text (that's 60-3-3). However it won't do this when it faces forced page breaks, of course, when they are inserted with SYMBOL SHIFT - ENTER.

When a 63-character-per-line format and an 80 column printer are used, the default parameters are valid for normal A4 sheets of paper, and for normal 'fan fold' paper (66 lines/page). In other cases you should obviously modify the parameters. The 'page length' parameter indicates the number of lines that can be printed, i.e. about 6 lines less than the actual number of lines on the page (i.e. 60 for 66 line pages).

Remember that the four PAPER parameters are automatically saved with a document and are thus modified when an OPEN command is issued to load in some text.

#### 6.7

#### PRINT

Selecting this option, the following dialog box will be shown:

|    |         |     |        |           | ٥ | Ignore style |
|----|---------|-----|--------|-----------|---|--------------|
|    | OK      | 5   |        |           | ٥ | Emphasized   |
|    |         |     |        |           | ٥ | Elite        |
|    |         |     |        |           | ٥ | Condensed    |
| Pa | iges:   | ٥   | A11    |           | ٥ | NLQ          |
|    |         | ٥   | Range: | 1         |   | 1            |
| P. | APER    |     |        |           |   |              |
| ٥  | Continu | iou | 8      | Copies:   | 1 |              |
| ٥  | Cut she | et  |        | Priority: | 2 |              |

• PRINT: Let's now consider the various PRINT options. The five options at the top on the right allow you to select the 'global' print style. The first option, *Ignore style*, uses the print style currently selected on the printer; the other four options select one of the following styles: Emphasized, Elite, Condensed, NLQ. If the printer is not able to print with these styles, some options will have no effect.

• PAGES: The PAGES option defines whether it is necessary to print the whole text in memory (ALL), or only some pages (RANGE); in the latter case, you must specify the starting and ending page numbers. Pressing ENTER, you will accept the default values, which results in the printing of the page containing the cursor.

• PAPER: The PAPER option defines whether you are using a continuous form (fanfold) paper or single sheets. In the second case, when each page has been printed a 'beep' will be emitted from the printer and printing will pause so that you can change the paper. To continue the printing select the PROCEED option within the MONITOR THE PRINTER box.

• COPIES: The COPIES option defines the number of copies to be printed. The PRIORITY option defines the editor priority over the *print spooler*. The meaning of this parameter will be clearer after you have read the next sections.

• MONITOR THE PRINTER: When you have defined all parameters, you can either press BREAK to exit from the PRINT dialog box and return to the editor, or you may select the OK option. Should you do this, the printing will begin and the MONITOR THE PRINTER box will appear. showing the number of the page currently being printed and the copy If the box does not appear immediately then hold down a key. number. The MONITOR THE PRINTER box has two options: they are TERMINATE and PROCEED. The former can be used to terminate the printing. The latter has two functions: selecting PROCEED continues the printing halted for a page change and returns you to the editor, activating the page spooler. While the file is being printed, it is possible to continue typing the text. Note that you can ONLY ADD text to the END of the document, i.e., you must NOT alter the text as it is in the process of being printed, EXCEPT at the end. While printing is taking place, you can also select options such as MONITOR THE PRINTER, SAVE, etc. Some options, such as PRINT, FORMAT, OPEN, OUIT cannot be selected however.

• PRIORITY: Now we'll look at the parameter 'PRIORITY': When you activate the spooler with "MONITOR THE PRINTER, PROCEED" to return to the editor, the print speed will obviously be reduced. Low PRIORITY values result in a slowing down of the editor, and vice versa. The default value 2 should be perfectly suitable in any case, because the print speed increases automatically when no key is pressed on the keyboard. Note that the response rate of the keyboard will always remain unchanged because there is a keyboard buffer. If you want to print at the maximum speed, you should remain within the MONITOR THE PRINTER box. You must NOT exit from that box using the BREAK key, as the spooler will not be correctly activated. PROCEED should always be used to exit from MONITOR THE PRINTER.

See Chapter 15 for further details on the printing of a document.

# **ORINT MERGE**

As with the preceding option, PRINT MERGE allows you to print a text, but with so-called **mail merge** facilities. To use this very powerful option, it is necessary to have at least one Microdrive. See Chapter 18 for a complete explanation.

# 6.9

# ◊ QUIT

The QUIT option allows you to delete the current document from memory. You will see that when you choose QUIT, a second QUIT box appears for you to select again so as to confirm that you really did intend to erase the current document.

6.10

# ◊ VERIFY

Selecting this option enables you to verify that the file held in memory is the same as that which you have saved onto Microdrive or tape. You will be asked to supply the name of the file in memory. The messages VERIFY ERROR or TAPE LOADING ERROR will appear if the verifying is unsuccessful.

# EDIT MENU

#### 7.1 General description

The following is the EDIT dialog box:

| BLOCK            |             |   |    |
|------------------|-------------|---|----|
| сору             | Page number | 1 |    |
| Delete           |             |   |    |
| Include<br>Write | Bell column |   | 60 |
|                  | INK         |   | 7  |
| RULER            |             |   |    |
|                  | PAPER       |   | 0  |
| Show 🗘           |             |   |    |
|                  | BRIGHT      |   | 0  |

The right-hand side allows you to define some editing parameters: "page number" defines the number of the first page in the file (this parameter is saved with the file). "Bell column" indicates the column at which the 'bell' (similar to that of a typewriter) will sound. INK, PAPER and BRIGHT can be used to change the screen colours (note that the program prevents you from choosing an INK colour equal to the PAPER colour). The ruler line colour is set automatically according with the INK/ PAPER values. The RULER option defines whether the ruler lines should be displayed.

#### 7.2

#### Block options

The four BLOCK options concern block handling. A block of text is marked with a GRAPHICS M starting character, and a GRAPHICS M ending character. The text between the two markers can be handled using these options. The COPY option copies the marked block of text to the cursor position. The DELETE option clears the block of text, including the two markers. The INCLUDE (or MERGE) option reads a text from Microdrive, and then inserts it at the cursor position. The WRITE option creates a Microdrive file holding the marked block of text.

• The WRITE/INCLUDE facility (available only with Microdrives) is fundamental to move blocks of blocks of text from one file to another, while COPY can be used to copy blocks within the same document. The following example allows you to copy a block of text from the file 'FILE1' to the 'FILE2':

1. OPEN the file 'FILE1' 2. Mark the start and the end of the block with GRAPHICS M 3. Use the WRITE option with the filename 'FILEX'. 4. OPEN the file 'FILE2'. Move the cursor where the text should be copied. 5. 6. Use the INCLUDE option with the filename 'FILEX' 7. (Eventually) delete the file 'FILEX' with "FILE, DELETE" • The WRITE/INCLUDE options can also be used to implement glossaries : 1. OPEN a file named 'JANE ADDR' 2. Type the following text: JANE PLAIN Main House, 5 High Street, London. ZX8 10L. 3. Use SAVE to save the text 4. Use QUIT to delete the file from memory Now you can recall Jane's address in your letters without having to retype it completely: 1. OPEN a file named 'JANE-LETTR' 2. Type the following text: London, April 22th 1987 3. Instead of writing John's address, use the INCLUDE option to load the file JANE-ADDR. 4. After a few seconds the letter will appear as follows: London, April 22nd 1987 JANE PLAIN,

Main House 5 High Street, London ZX8 1QL

The Writer Manual

22

The JANE-ADDR file can be loaded, modified and saved as a normal file using OPEN and SAVE. It can also be printed on its own, using PRINT, and it will have its own parameters (page length, etc). These parameters will not alter the parameters of the file within which you include the JANE-ADDR file.

• WRITE/INCLUDE can also be used to include existing documents within a letter, or to merge two files.

• WRITE/INCLUDE can also come in very useful when dealing with the 5 potential documents one can hold in memory at the same time with a 128K Spectrum. By usuing these features you can effectively 'CUT' text out of one of the documents and then 'PASTE' it back into one of the other ones.

• WRITE/INCLUDE is also very useful when you want to include often used paragraphs or phrases in your document. You might thus want to store on your microdrive such well used items as 'Yours sincerely', or 'Best Wishes', and by giving them memorable names you can easily and quickly insert them in your text at the cursor position using the INCLUDE option.

# TEXT MENU

8.2

# In General description

The TEXT dialog box is as follows:

| ٥ | Left  | ٥ | Centred   |
|---|-------|---|-----------|
| ٥ | Right | ٥ | Justified |

# TEXT FORMAT

| Left margin   | 0  |
|---------------|----|
| Right margin  | 62 |
| Indent margin | 0  |
| Tabs          |    |
| Wordwrap      | ٥  |

• The four 'TEXT FORMAT' options allow you to define the text format. The default format is LEFT, which produces *left-aligned*, *right-raggged* texts (like this paragraph). The RIGHT option uses a *left-ragged*, *right-aligned* format. The JUSTIFIED option uses a *left-aligned*, *right-aligned* format.

· The CENTRED option centres the text between the two margins.

• The *left margin* value defines the left margin column. The default value is 0. It is advisable not to use a left margin greater than 0, because it will decrease the processing speed and increase the space required to store the file. The indent margin value is automatically set by using this option.

• The right margin value defines the right margin column. The default value is 62. It is possible to move the right margin up to the column 127; in that case the screen will scroll sideways when the cursor reaches the screen margin at column 63. It is not possible to set the right and left margins in such a way that there are less than 6 columns in a line.

• The *indent margin* value defines the 'autoindent' column: at the beginning of each paragraph the cursor will be automatically moved to that column (i.e. when you press ENTER or SYMBOL SHIFT-CENTRE). The default value is 0, i.e. equal to the left margin value, so as to have no 'auto-indentation'. The indent column is shown in the ruler line with the symbol '1'.

• The WORDWRAP option allows you to enable or disable the word-wrap procedure, and all of the automatic formatting procedures. Disable the wordwrap only when you type source listings or any text that requires no formatting operation.

#### 8.3 ◊ TABS option

The TABS option shows the following dialog box:

Erase tab Erase all tabs Set tab

| ٥ | Blank              | ٥                                                            |
|---|--------------------|--------------------------------------------------------------|
| ٥ |                    | ٥                                                            |
| ٥ |                    | ٥                                                            |
| ٥ |                    | ٥                                                            |
|   | <b>o</b><br>o<br>o | <ul> <li>◊ Blank</li> <li>◊</li> <li>◊</li> <li>◊</li> </ul> |

TYPE LEADER

• The ERASE TAB option allows you to delete a tab. The tab column is first requested (press ENTER to use the cursor column).

• ERASE ALL TABS deletes all of the current tabs.

• SET TAB allows you to insert a tab of the type specified by the TYPE and LEADER options. Again the column number will be required, and ENTER can be pressed to use the cursor column.

• A LEFT tab is the normal one; pressing the tabulate key 'BREAK' the cursor will simply be moved to the tab column. A left tab is shown in the ruler line by the letter L.

• A RIGHT tab right-aligns the text that you type to the tab column. You may exit from a right tab either by pressing the tabulate key (BREAK) again or by using any 'control key' such as CAPS LOCK or EXTENDED. It is shown in the ruler line by the letter R.

• A CENTRED tab centres the text that you type around the tab column. The position of this tab is shown by the letter C in the ruler line.

• A DECIMAL tab is similar to a right tab, but it allows the text to be left-aligned following a decimal point '.' . It can be used to align numbers with decimal points to the tab column. It is shown by the letter D.

• The *LEADER* options allows you to define the character with which the line will be filled until the tab column. The default option is BLANK that ignores this feature. The "...." option produces tables as follows:

| Fred2  | 5,000.50 |
|--------|----------|
| George | 1,200.20 |

The dot leader is automatically inserted pressing the tabulate key, BREAK. The '----' and '\_\_\_' options will obviously insert the corresponding leader into the space between tabulation positions. You may wish to try to identify the tab types in the following examples:

| Class        | Limit        | Result     |
|--------------|--------------|------------|
| 129-135      | 128.5- 135.5 | 1          |
| 115-128      | 114.5- 128.5 | 2          |
| 101-114      | 100.5- 114.5 | 4          |
| 95-100       | 94.5- 100.5  | 6          |
| 87-94        | 86.5- 94.5   | 10         |
| Mark         | 100          | 12,500.20  |
| David        |              | 212,300.00 |
| George       | 1320         | 6,500.947  |
| Name         | Street       |            |
| Address      | Tel          |            |
| Expenses     | 23,450.50    |            |
| Income       | 42,500.      | 20         |
| Tax, various | 11,245.      | 14         |

Profit

7,804.56

# SEARCH MENU

## 9.1 ◊ General description

In the SEARCH dialog box you will see the following:

| Find<br>Cha | :<br>nge :  |                |    |
|-------------|-------------|----------------|----|
| ٥           | Whole word  |                | OK |
| ٥           | Upper/lower | case           |    |
| FINI        | D NEXT      | CHANGE CURRENT |    |
| GOT         | TO PAGE     | 1              |    |

#### 9.2 ◊ Find text

The FIND option asks for a string to be searched for within the text. During input you can insert any letter, digit or special character, by eventually entering EXTENDED or GRAPHICS modes.

It is possible to insert wild card characters by typing a question mark: '?' within the FIND string. In this way, during searching, all words containing any character in that position will be searched for. For instance, typing "beg?n" as the find string, "begin", "begun" and "began", and so on will be searched for. Typing "???" as the find string, all 3-letter words will be searched for.

# 9.3

◊ Change text

The CHANGE option requests a string to replace ocurrences of the FIND string. In this case, the character '?' has no 'wild card' meaning. It is still possible to type any special character in extended or graphic modes.

Search/replace procedure

0.4

Using the FIND NEXT option (or the keyboard EXTD-F control), the cursor will be automatically moved to the next occurrence of the FIND string. Note that if WHOLE WORD is enabled, only the occurrences of the find string that are whole words will be accepted. Hence, if the FIND string is "the", FIND NEXT will not find the letters 'the' in, for example, 'thesis'- it will only look for the whole word 'the'. Thus with this WHOLE WORD option chosen it will only search for 'the' in the following types of case:

"the book", "(the book)", "(the) book", "the! book!", "the, book", etc.

• If WHOLE WORD is disabled, ALL the occurrences of the find string will be searched for (i.e., if the find string is "he", both "he", "the", "they", "help", etc. will be searched for).

Note that the strings "this is for you" and "thisisforyou", or "this is for you" and
 "this
 is
 for
 you"
 are considered as being equals.

• The UPPER/LOWER CASE option defines whether the word to be searched for must be equal to the find string as regards upper and lower case letters. Hence, if UPPER/LOWER CASE is enabled, and the FIND string is "bank", the FIND NEXT option will search only for "bank", and not for "Bank", "BANK" or "BAnk". These will be only be searched for if UPPER/LOWER CASE is disabled.

• The CHANGE CURRENT option (or the keyboard EXTD-A control) allows you to replace the next occurrence of the find string (or the occurrence pointed by the cursor) with the CHANGE string. This is very useful for replacing only some occurrences of a word with another: if you have typed some names within a letter, preceded by 'Dr.' and you should instead have typed 'Mr.', you may type as FIND text the word 'Dr.', and as CHANGE text the word 'Mr.'. Now use EXTD-F to search for the various occurrences to 'Mr.".

Note that the CHANGE algorithm is "intelligent"; type the following text:

Good Morning good morning GOOD MORNING

Now move the cursor to the start of the text using TO (SYMBOL SHIFT F), and select the SEARCH menu. Type 'morning' as find string, and 'eveNING' as change string. Use EXTD-A three times to replace the occurrences of 'morning'. The result will be:

Good Evening good evening GOOD EVENING

• As you have noticed, the CHANGE string has taken on the characteristics of the string that has been found. Repeating the example with UPPER/LOWER CASE enabled, you will see that in all cases the word 'EVEning' will be inserted (i.e. same as the specified CHANGE string).

• The OK option replaces ALL occurrences of the find string with the change string, starting from the cursor position. It is a FIND AND CHANGE ALL procedure. In this case, the paragraphs containing the replaced text will be automatically reformed according to the current text format (left, right, centered or justified) and the current margins. This procedure stops automatically with an OUT OF MEMORY error message if there is not sufficient memory to insert another CHANGE string (obviously this can only occur if the change string is longer than the find string).

• AN IMPORTANT NOTE: If you use the OK option (find and change all) with the FIND string equal to the change string, the program may enter an endless loop. This also happens if you try to search for a string (with WHOLE WORD disabled) and to replace it with another string that holds the find string as a sub-string (i.e. find "a", change to "erasable": the "a" is also present within "erasable", and will be continuously replaced, resulting in an expanding "ererererereresable" word). Obviously such as operation is absurd. In the rare case that you do it by mistake, you can press BREAK to abort the operation.

• The FIND and CHANGE all option may be used to:

1) Change all occurrences of a word to another: i.e. "good" to "beautiful"

 Add a word to all occurrences of another: i.e. FIND string= "computers", CHANGE string= "computers and typewriters" will add "and typewriters" to all instances of "computers" 3) Remove a word from all occurrences of a sentence: or phrase. i.e. FIND string- "computers and typewriters", CHANGE string-"computers" will remove "and typewriters" from all occurrences of "computers and typewriters".

4) Delete all occurrences of a word: i.e. if the FIND string- "Fred", CHANGE string blank (just press ENTER), this will delete all occurrences of "Fred".

# 9.5 **GOTO PAGE option**

Allows you to move the cursor to the beginning of a given page. If you try to move the cursor to the beginning of an non-existent page, it will be moved to the end of the file.

# FORMAT MENU

10.1 ♦ General description

This is the FORMAT dialog box:

# PAGE NUMBER FORMAT

| ٥ | Numeric            |
|---|--------------------|
| ٥ | Roman (upper)      |
| ٥ | Roman (lower)      |
| ٥ | Alphabetic (upper) |
| ٥ | Alphabetic (lower) |
|   | Header             |
|   | Footer             |

10.2 **Page number format** 

> • There are five different formats, selected using the PAGE NUMBER FORMAT option. The default format is NUMERIC. In that case, the page number will be printed with normal arabic numerals, from 1 to 65535.

> • The *ROMAN* format prints the page number in Roman numerals, from 1 to 3999. It is possible to choose between upper and lower case roman numerals (i.e. XII and xii).

• The *ALPHABETIC* format prints the page number in alphabetic form: a, b, c, d,..., a, aa, ab, ... Again you can choose between upper and lower case letters. Alphabetic numbers can vary from 1 to 702 (a...zz).

• The Roman and alphabetic formats are often used to number introduction and appendix sections of books, manuals, etc.

# ◊ Header and footer

Selecting one of the options *header* and *footer*, the following dialog box will follow:

| Header |      | (Footer) |   |           |
|--------|------|----------|---|-----------|
| (Input | box) |          |   |           |
| ٥      |      | Left     | ٥ | Right     |
| ٥      |      | Centre   | ٥ | Alternate |

Margin: 2

• This dialog box allows you to set some parameters related to the insertion of headers and footers in the printed text.

• The header/footer text can be inserted selecting the input box, under the 'Header' ('Footer') word. The '#' character can be used in the header/footer text and will be converted into to the current page number at print time, in the format defined by the PAGE NUMBER FORMAT options. In this way it is possible to type strings such as "#", "page #", "-#-", that will be printed as "26", "Page 26", "- 26 -". It is also possible to insert printer control codes (see Chapter 12) to change the print style thus printing the header/footer in bold, or in *italic* characters.

• The four subsequent options defines the header/footer print format. The LEFT format prints the header (footer) on the left side of each page, i.e. starting from the left margin column.

• The RIGHT format is opposed to the preceding one and, thus, headers or footers are printed on the right side of each page, i.e. with the last character at the right margin column.

• The CENTRE format is the default option; headers and footers are printed centred between the current margins.

• The ALTERNATE format prints the header/footer on the RIGHT side of each ODD-numbered page, and on the LEFT side of each EVEN-numbered page. This is an often used format, because it means the header and the footer are on the outside edge of each page, if you print on both sides of the paper.

• The last option, 'Margin', defines the lines, within the top margin, in which the header will be printed, or the line, within the bottom margin, in which the footer will be printed. If, as in the default case, the top and bottom margins are three lines in length, we will have:

LINE 3 LINE 2 LINE 1

• Using margin-3, the header (or the footer if you have selected the FOOTER option) will be printed on the first line of the top (bottom) margin. In the default case (margin-2), header and footers will be printed in the central line. If top margin-0, the header text will not be printed. Similarly, the footer text will not be printed if bottom margin-0 or footer margin-0,
## CHAPTER 11

# HELP MENU

11.1 • HELP

> Selecting this menu allows you to read a brief summary of this manual on the screen and is thus very useful when you want to recall how to do something without having to look at this manual itself. The HELP command requires that the program cartridge is inserted in Microdrive (or that the disk is in the drive, in the case of disk versions).

Pulling down the HELP menu reveals the following subjects:

Control keys FILE menu EDIT menu TEXT menu SEARCH menu FORMAT menu Control characters Mailmerge Installation Communication Various

You simply have to select one of these using the arrow cursor and the ENTER key in the usual way and then after a few seconds the information will appear on the screen. Any key can be pressed to advance to the next page of text and when you ahve reached the end of that help file, you will be returned to where you were in your document before calling up the HELP option.

#### CHAPTER 12

## PRINTER CONTROL CHARACTERS

The characters GRAPHICS 1, 2, 3, 4, 5, 6, 7, 8 (with or without shift) can be used to insert printer control codes within the text. These will be sent to the printer to change print style, i.e. to emphasize, <u>underline</u>, etc. The following are the default effects of the control characters. Remember that the key WITHOUT CAPS SHIFT ENABLES the style, while the same key WITH CAPS SHIFT DISABLES the style.

| GRAPHICS | 1 | - | double strike (bold)          |
|----------|---|---|-------------------------------|
| GRAPHICS | 2 | - | italic                        |
| GRAPHICS | 3 | - | proportional                  |
| GRAPHICS | 4 | - | underlined                    |
| GRAPHICS | 5 | - | condensed (remember <- arrow) |
| GRAPHICS | 6 | - | subscript, i.e. H20           |
| GRAPHICS | 7 | - | SUPERSCRIPT, i.e. "TM"        |
| GRAPHICS | 8 | - | Enlarged                      |

The default codes can be modified at will, as will be explained in Chapter 16.

Note that the control characters are ignored by the formatting operations: if you insert two control characters in a line, it will be, using for example the JUSTIFIED format, justify two characters past the right margin, so as to have a correct result at printing time.

# CHAPTER 13 PARAGRAPH REFORM

#### 13.1 General description

After having deleted or modified a piece of text, it is necessary to *reform* it, so that it has the text in a left, right, centred or justified format again. The AND control key (SYMBOL SHIFT Y) can be used to do this. It reforms the current PARAGRAPH, starting from the cursor line, i.e. to reform a paragraph you should move the cursor to the first line, and then press AND. Note that the first line will be indented according to the 'Indent margin' value (see 8.10.)

Remember that a paragraph is assumed to be finished when you press ENTER to begin a new line. CAPS SHIFT-ENTER can be used to begin a new line without terminating the paragraph (see 4.2).

## 13.2

#### • Changing the paragraph format

If you have typed a paragraph with, for example, a left aligned format, and you want to change that format to Right-aligned, without having to re-type the whole paragraph, you must:

- 1) Select the new text format using the TEXT menu
- 2) Move the cursor to the first line of the paragraph and use AND

Again the first line will be indented (unless the format is 'Centred' or 'Right').

#### 13.3

## Ochanging paragraph margins

To change the margins of an existing paragraph, you can select the new margin values using the TEXT menu, and then press the AND key when the cursor is at the start of the paragraph.

# 13.4Vising the correct format

Normally, *The Writer* formats your text with a left-aligned format, with margins 0 and 62. These are standard values, suitable for printing on standard A4 sheets with 10 cpi spacing.

As you have seen, it is possible to change the standard values at will, to obtain many graphic results. For example it is possible to change margins, to emphasize paragraphs (such as this one), or to write texts with more than 63 columns, using the sideways scrolling facility.

A maximum of 9-10 pages such as these ones, can be stored in memory, using the default parameters. Using RIGHT or JUSTIFIED text formats, this number will decrease. It is unadvisable to use a non-zero left margin, apart from short paragraphs as the previous one, as the space required to store the text will greatly increase. Using a <u>right</u> margin greater than the standard one, the number of pages will decrease, but the actual amount of text will be the same.

## CHAPTER 14 WIDE DOCUMENTS

If your printer allows for more than 80 characters to be printed on each line, you may want to move the right margin past the default column 62. For example, many printers have a 'condensed' style that allows more than 100 characters to be printed on each line. Using *The Writer* you can take advantage of these possibilities without any problem, although a maximum of 64 characters can be displayed on each screen line.

If you select the right margin at column 79, you can insert up to 80 characters per line; when the cursor reaches the right edge of the screen, the whole text will scroll sideways. You can insert up to 127 characters per line in this way.

Note that the screen is handled *transparently* to the program execution, i.e. when the screen is sideways scrolled, or updated, the editor will not be slowed down.

## CHAPTER 15 PRINTING TEXT

151 **OIntroduction** 

> • Let us summarize the procedures to be followed to print a text. Refer also to paragraphs 6.4, 6.6, 6.7, and to chapter 10, 12, and 18.

> • If you are using **The Writer** for the first time, it is necessary to install the program with your printer and interface. See chapter 16.

> · After having written and corrected your text using the editor, you can define some parameters to be used at printing time, such as the number of the first page (see 7.1), the page length (6.6), the header and the footer (10.3) In many circumstances the default values will be perfectly suitable. The above-mentioned parameters should be sent BEFORE saving the text on Microdrive or tape, as they are saved with the text. ALWAYS SAVE THE TEXT BEFORE PRINTING IT : if there are any line problems, you can return to the initial faults, or synchronising conditions in a few seconds by OPENing the file again. It is (very rarely) possible using the PRINT option (that operates in a time-sliced multitask system, with semi-critical timing conditions) that there would be a false synchronising with the printer, causing a system crash. The PRINT MERGE option (normal print option, see chapter 18) can also be used to print a document in the same way as PRINT, but there are no timing The only difference is that the text to be printed is taken problems. from Microdrive, and not from memory. So again you must save the text before printing.

> • To get better graphic results it may be useful to define the page break positions "manually", just before printing the text; it may happen that the automatic page make-up causes something like a table to be printed across two pages. To avoid this, you can go through the beginning of the various pages, using the "SEARCH, GOTO PAGE" option, and insert forced page breaks (SYMBOL SHIFT-ENTER) to change the actual layout.

> • It is advisable not to save such a modified version of the file, because if you later want to alter the text the forced page breaks would have to be deleted to avoid anomalous page divisions. The automatic page divisons move dynamically as you add or delete lines, so there will always be the same number of lines in each page.

· Before calling the PRINT option, you should define the right and the left margin, that will be used for the header/footer printing. Normally, you should use the same margins used to type the text to be printed. Now call the PRINT option and define the various parameters (number of copies, print style, paper type, etc. - again the default values are often The Writer Manual 39

suitable). Then select the OK box to start the printing. This will also cause the MONITOR THE PRINTER box to be displayed; the PROCEED option can not be used to return to editor at reduced print speed, and the TERMINATE option can be used to terminate the printing (if your printer has an internal buffer, the printing may not stop immediately). Otherwise just wait until the end of the printing and select PROCEED. If you use cut sheets, the printing will halt at the end of each page; when you have changed the sheet, select PROCEED to continue printing.

## 15.2

#### **Orinting text larger than the textfile**

If you want to use THE WRITER to write texts longer than 10 pages (more than the maximum memory capacity) you can use the following procedure:

- 1. Write 7-8 pages of text and define all parameters
- 2. Save the text
- 3. Use QUIT to delete the text
- 4. Use OPEN to change the text name
- 5. Use "EDIT, PAGE NUMBER" to define the number of the first page in the new block
- 6. Write another 7-8 pages
- 7. Back to 2

If you want to write text after having turned off the computer, you should first load any of the previous blocks, and define all of the parameters such as header, footer, etc. Then continue from 3. above. The WRITE/INCLUDE options present in the EDIT menu (7.2) can be very useful at this stage to move blocks of text from file to another.

To print the whole text you can use the PRINT MERGE command (normal print option, see 18.3), printing one block at a time.

• Printing very large documents using the 128K verison: By using a similar method to that above you can arrange to have each of the 5 documents in memory in the 128K version such that the initial page number of the second follows on the from the last one of the first and so on. Then print all 5 files in sequence for one document many pages long.

## CHAPTER 16 INSTALLING THE WRITER

16.1 ♦ Installation

Using THE WRITER for the first time, you must *install* the copy on cartridge, so as to make it work with your printer and interface. To do this you must load the installation program with the following command:

LOAD \*"M";1;"install"

When the program has been loaded, the following dialog box appears:

Printer driver

- CENTRONICS H80, EPSON Baud rates: 9600
- DIABLO
   Decimal: 46
- CUSTOM

EDIT DRIVER INSTALL DRIVER

Printer interface

- Interface 1, RS232
- Kempston, Hilderbay K
- Hilderbay H
- Hilderbay T
- Euroelectronics

• Let us look at the various options. The PRINTER INTERFACE options allows you to define the interface used to connect the computer to your printer. The ZX Interface 1 is the default option.

• The **BAUD RATE** option allows you to set the transmission speed of the printer, if the ZX Interface 1 is used. The default value is 9600 baud.

• The DECIMAL option defines the 'decimal point' code (normally 46, the

ASCII code for the full stop character). It is possible to modify this value (i.e. inserting ASCII code for the 'comma' character, 44), so as to align decimal tabs using a new character.

Below PRINTER DRIVER you can select the printer type. The default option installs the program for a CENTRONICS H80, or an EPSON printer. Many dot matrix printers are directly compatible with these.

The next option installs the program for a DIABLO daisywheel printer.

If you have a different printer, select the CUSTOM option. It works with almost all printers, but it is not possible to use the control codes to change print style.

#### 16.1

#### • Editing the printer driver

After having selected the required driver, you may want to modify some parameters. To do this, select the EDIT DRIVER option. A dialog box will then appear, with the driver's name shown at the top of the screen. The following is the dialog box for the CENTRONICS H80 printer:

| End of line      | CR,LF    |
|------------------|----------|
| End of page      | FF       |
| Bell             | BEL, CR  |
| Initialization   | ESC,"@   |
| Condensed mode   | ESC,"!,4 |
| NLQ mode         | ESC,"(   |
| Elite mode       | ESC,"!,1 |
| Emphasized mode  | ESC,"!,8 |
| GRAPHICS set on  | ESC,"6   |
| GRAPHICS set off | ESC,"7   |

#### 16.2 More codes....

As you may have noticed, the control codes are next to the corresponding printer functions. In the manual of your printer you will find the codes that it requires: if there is a difference, you can easily insert the correct codes.

End of line defines the string of codes (max 4) to be sent to the printer to start a new line. Some printers accept only a CR control code, others

only a LF code, others both a CR and a LF.

End of page defines the code (only one code) to be sent to the printer to change page. Almost all printers use the Form Feed code 12, 'FF'.

*Bell* defines the string of codes (max 4) to be sent to the printer to make the printer's buzzer emit a sound (used by *The Writer* to signal when a page has been printed). Almost all printers use the BEL code. Some need a CR code following the BEL code, as in this case. See the printer manual to identify your case.

Initialization defines the string of codes (max 4) needed to initialize the printer, i.e. to reset any print style and special function selected. This string will be sent to the printer before selecting the 'Global' print style (unless you use the IGNORE STYLE option, see 6.7).

Condensed mode, NLQ mode, Elite mode, Emphasized mode are the strings of codes (max 4) to be sent to the printer to se the corresponding 'global' print styles (see 6.7). If your printer does not have codes to select styles such as NLQ, use others to select a similar style (i.e. Emphasized double strike).

After having modified the required parameters, select the MORE CODES option. A further dialog box will appear:

| Enlarged      | on:ESC,"W,1 | off:ESC,"W,0 |  |
|---------------|-------------|--------------|--|
| Double strike | on:ESC,"G   | off:ESC,"H   |  |
| Italic        | on:ESC,"4   | off:ESC,"5   |  |
| Proportional  | on:ESC,"p,1 | off:ESC,"p,0 |  |
| Underline     | on:ESC,"-,1 | off:ESC,"-,0 |  |
| Condensed     | on:SI       | off:DC2      |  |
| Subscript     | on:ESC,"S,1 | off:ESC,"T   |  |
| Superscript   | on:ESC,"S,0 | off:ESC,"T   |  |

END

Translate codes See codes

ASCII:

ASCII:

Code:

Code:

• The first eight options can be used to define the strings of codes (max 3) to be sent to the printer to enable (ON) or disable (OFF) the relevant print style; these codes are sent using the printer control codes entered

in GRAPHICS mode (see chapter 12). You can set codes related to styles

different from those stated in the dialog box ; i.e. you can set the Proportional control to enable/disable the Emphasized style: remember that the style has to be selected using the key that you would use to select the Proportional mode (GRAPHICS 3).

• The TRANSLATE CODES option is very important for the installation of the character set of your printer. Different printers often require different codes to print the same character. Appendix 3 has a list of the codes sent to the printer to print all *The Writer* characters. If they correspond to the codes required by your printer to print the same characters, then the program is already compatible with the printer. Otherwise select TRANSLATE CODES. Let us assume that to print the character 'B' (GRAPHICS B, see chapter 5), normally sent as code '225', your printer needs the code '156': after having selected TRANSLATE CODES, type the character GRAPHICS B in response to the first request (the character will not be correctly displayed, but the program will accept it).

• To the second request you may either press ENTER to abort the command, or the code that your printer needs to print that character (156 in our example). To check that all is now correct, select the SEE CODES option, and type the character GRAPHICS B. The number 156 will be again displayed as the one that has been successfully defined as the code to be sent to print the 'B' character.

• You can 'translate' ALL printable characters. Not all characters however should be modified. These characters are: GRAPHICS G (Place marker) sent as code 0 (not printed); GRAPHICS M (Block marker) sent as code 0 (not printed); GRAPHICS S (or SYMBOL SHIFT-SPACE, Nonbreaking space) sent as code 32 (same as 'space') and SPACE, sent as code 32.

Having modified all the parameters to suit your printer, use the END option to return to the main dialog box. You can now either turn off the computer, if you have changed some parameters by mistake, thus leaving everything unchanged, or select the INSTALL DRIVER option. In the latter case the Microdrive 1 (which must still contain the program cartridge) will run for about a minute. During this time you MUST NOT press BREAK or turn off the computer, as this would result in destruction of the program. When the Microdrive light turns off you are within the installed version of *The Writer* that from now on will use all the new parameters that you have set.

If you don't have a Microdrive, and are thus using the Tape version of the program, you can do the installation by typing the command: LOAD "install"

The program is recorded on side B of the tape, after *The Writer*. When the program has been loaded, you must rewind the tape to the start and press PLAY on your recorder. When a message appears, you can insert a blank cassette into the recorder and press any key on the Spectrum to record an installed version of the program.

## 16.2

#### Control codes input format

The control codes requested by the installation program can be specified in three modes:

1 - In decimal numeric form, i.e. 13, 10

2 - In ASCII form, using " as delimiter, i.e. "A, "b (or "A", "b")

3 - Using standard ASCII abbreviations: CR, LF

It is not possible to enter codes in hex form.

This is the list of the standard ASCII abbreviations, along with the corresponding decimal and hex form.

| NUL | 0  | OOH | SDH | 1  | <b>0</b> 1 <b>H</b> | STX | 2  | 02H         |
|-----|----|-----|-----|----|---------------------|-----|----|-------------|
| ETX | 3  | 03H | EOT | 4  | 04H                 | ENQ | 5  | 05H         |
| ACK | 6  | 06H | BEL | 7  | 07H                 | BS  | 8  | 08H         |
| HT  | 9  | 09H | LF  | 10 | 0AH                 | VT  | 11 | <b>OBH</b>  |
| FF  | 12 | OCH | CR  | 13 | ODH                 | ST  | 14 | OEH         |
| SI  | 15 | OFH | DLE | 16 | 1 <b>0H</b>         | DC1 | 17 | 11H         |
| DC2 | 18 | 12H | DC3 | 19 | 13H                 | DC4 | 20 | 14H         |
| NAK | 21 | 15H | SYN | 22 | 1 <b>6H</b>         | ETB | 23 | 1 <b>7H</b> |
| CAN | 24 | 18H | EM  | 25 | 1 <b>9H</b>         | SUB | 26 | 1AH         |
| ESC | 27 | 1BH | FS  | 28 | 1CH                 | GS  | 29 | 1DH         |
| RS  | 30 | 1EH | US  | 31 | IFH                 |     |    |             |

The NONE word can be used to cause no codes to be sent to the printer. All the ASCII abbreviations may be specified in upper or lower case: ESC, esc, Esc are equally effective for sending the code 27.

## CHAPTER 17 THE COMMUNICATION PROGRAM

17.1

#### **◊** Communicating with other computers

THE WRITER comes with a *Communication Program* that allows you to copy texts from a source to a destination of different type. The possibility of sending a text from *The Writer* program to another computer and vice versa, or of exchanging texts between programs are among the possible uses of such a program. The communication program is only available using the Microdrive version of THE WRITER. To load the program you should type the following command:

LOAD \*"m";1;"comm"

As soon as the program is loaded, the following dialog box will appear:

# THE WRITER COMMUNICATION PROGRAM

#### SOURCE

- ASCII file from RS232
- ♦ ASCII file from tape
- ♦ THE WRITER file from drive
- ♦ WordStar file from RS232

## DESTINATION

- ♦ ASCII file through RS232
- ♦ ASCII tape file
- THE WRITER microdrive file
- WordStar file through RS232

PROCEED Baud rate: 9600

At this stage you can define the source of the text to be transmitted, and the destination of the received text. It is possible to choose any of the four sources, and any of the four destinations; but it is not possible to select a source of the same type as the destination, i.e. source=ASCII file from RS232 and destination= ASCII file through RS232.

• The BAUD RATE option can obviously be used to define the transmission speed for the RS232 operations, that will use the RS232 port of the ZX Interface 1. As soon as the options have been chosen, you can select PROCEED to start the procedure. The required filenames, drive

numbers, etc. eventually necessary, will be requested at this point. Then the transmission will begin. Note that typing a full stop as the first character in a filename for the "ASCII file from tape" option, the first file found on tape will be loaded. During any I/O operation, the border will flash.

• Let's look now at the various kinds of source and destination. The 'Source= ASCII file from RS232' receives an ASCII file from the RS232 LINK. The file must contain only valid ASCII characters, and the lines must end with CR, LF (paragraph end) or FF (forced page end). The transmission must end with a control-Z character (CHR\$ 26),

• The 'Source=ASCII file from tape' receives an ASCII file from tape. The file format must be without the final control-Z character. The file must have been saved on tape with a command such as SAVE "name"CODE start, length.

• The 'Source=THE WRITER file from drive' receives a file previously saved with *The Writer* from Microdrive.

• The 'Source=WordStar file from RS232' receives ASCII files from RS232 link, in WordStar format, i.e. with two characters CR and LF at the end of each line. For the technically minded, MSBs set will automatically be reset. The file must end with a control-Z characters, CHR\$ 26.

• The 'Destination=ASCII file through RS232' sends the received text as an ASCII file, through the RS232 link.

• The 'Destination=ASCII tape' file saves the received text on tape, with a format SAVE "name"CODE start, length.

• The 'Destination=*The Writer* Microdrive' file sends the received text to Microdrive, in a format suitable to be reloaded with the OPEN command of *The Writer*.

• The 'Destination=WordStar file through RS232' sends the received text over the RS232 link, in WordStar format.

#### 17.2 ♦ Example of transmission WORDSTAR - The Writer

To send a text from WORDSTAR to *The Writer* (using a CP/M version of WordStar):

- 1. Load the communication program
- 2. Select SOURCE=WordStar file from RS232
- 3. Select DESTINATION=THE WRITER Microdrive file
- 4. Select baud rate compatible with the sending computer
  - Select PROCEED

The Writer Manual

5.

6. Type onto the sending computer the following CP/M command:

## PIP LST:=FILENAME, EOF:

Where LST: is the logical device indicating the RS232 port, FILENAME is the WordStar file to be send, and EOF: allows the transmission to be finished with a control-Z character.

7. The border of the screen should begin to flash; when the transmission is finished, the Microdrive light will turn on to save the received text. Then the computer can be reset. Load THE WRITER and use OPEN to load the received text from Microdrive.

## 17.3

## **Example of a transmission QL** - The Writer

To send a text from the Sinclair QL computer to *The Writer* you can use the following procedure:

- 1. Load the communication program
- Select SOURCE-ASCII file from RS232 (to receive SuperBasic listings),or WordStar file from RS232 (to receive QL Quill files, saved with the PRINT TO A MICRODRIVE FILE command)
- 3. Select DESTINATION=THE WRITER Microdrive file
- 4. Select suitable baud rate (9600)
- 5. Select PROCEED
- 6. Type the following SuperBasic command

COPY\_N mdv1\_file TO ser2

where mdv1\_file defines the source filename and the drive number.

7. When the transmission is finished, use the following SuperBasic command to send a control-Z character to the Spectrum:

OPEN #3,ser2:PRINT#3;chr\$(10);chr\$(26);:CLOSE #3

 After a few seconds the file will be on Microdrive, ready to be used by *The Writer*.

**Or Example of transmission** The Writer - OL The opposite porcedure can be useful, apart from sending The Writer files to the QL, as a system of saving superbasic programs on cassette You can use the previous procedure to save QL superbasic tapes. programs on tape (using destination=ASCII tape file), and this procedure to reload the program: Source=ASCII file from tape Destination=ASCII file through RS232 Select PROCEED and type on the QL the command 'LOAD ser2'. When the transmission is finished, press CTRL-SPACE on the QL and the program 17.5 ◊ Example of transmission tape - The Writer This kind of transmission can be used to send a text created by another Spectrum program to The Writer. The communication program format is: Source= ASCII file from tape Destination= THE WRITER microdrive file The following BASIC program creates an ASCII textfile on tape that can be sent to a file compatible with THE WRITER by using the communication program. 10 CLEAR 32767: LET ADD=32768 20 READ A\$ 30 FOR A=1 TO LEN A\$ 40 POKE ADD+A-1,CODE A\$(A) 50 NEXT A 60 LET ADD=ADD+A-1 70 GOTO 20 80 REM 90 DATA "FIRST LINE OF TEXT", CHR\$ 10 100 DATA "SECOND LINE OF TEXT", CHR\$ 10 110 DATA "PAGE", CHR\$ 12, "CHANGE", CHR\$ 10 120 DATA "END", CHR\$ 10

174

When the program stops, use the following command:

SAVE "name"CODE 32768,add-32768

to save the ASCII file on tape. Note that CHR\$ 10 can be used to terminate a paragraph and a line, CHR\$ 13 to terminate a line, and CHR\$ 12 to terminate a paragraph and a page.

## CHAPTER 18 PRINT MERGE OPTION

18.1General description

One of the features that makes The Writer such a powerful word processing program is the special PRINT MERGE option, present in the FILE menu. It allows you to print a document stored on Microdrive with mail merge facilities. Almost all good word processors have this capacity, but in rather limited forms. The Writer has a very sophisticated printmerge command. With print merge, you can write standard letters without writing any particular information such as addresses, names, etc. This information must be held in a datafile present on Microdrive, created by a BASIC program or by a proper filing program such as The Filer (also available soon from SofTechnics). The records containing the information are then fetched from the Microdrive, and the information is inserted into the printed letter. The number of records present in the datafile determines how many letters will be printed. To indicate where The Writer should insert the information, you can write the *field* names holding the required information. enclosed between two special characters (GRAPHICS H), in the standard letter. There are no particular limits on the maximum number of fields in the datafile, apart from the fact that each record cannot exceed 6500 bytes in length. The field names can be specified more than once within a line; The Writer will then reform the text (the file on Microdrive will not be modified).

#### 18.2 **PRINT MERGE menu**

Selecting the **PRINT MERGE** (it is necessary to use the Microdrive version of *The Writer*, that must be present in Microdrive 1), the following dialog box will appear:

| PR | OCEED (A to quit) |
|----|-------------------|
| RE | TURN TO EDITOR    |
|    |                   |
| ٥  | Continuous form   |
| ٥  | Cut sheet         |
|    | PR<br>RE<br>0     |

(Continued....)

Drive no: Copies: 1 Printmerge format Global print style Left Justified ♦ Ignore Ø Elite Right ◊ Centred ♦ Condensed ♦ NLO Interface type ♦ RS232 ♦ Hilderbay T ◊ Euroelectr Kempston ♦ Hilderbay H ♦ Stream 3

18.3

◊ Normal print option

It this option is selected, the document is printed without using the PRINTMERGE format. This is an alternative to using the PRINT command. The file to be printed must be present on Microdrive and the TEXT option at the top of the dialog box must first be used to define the filename.

• Other selectable options are: "Global print style" to define the print style, "Copies" to define the number of copies to be printed, "Continuous form/cut sheet " to define the paper type, and "Interface type" to select the Interface used to connect the printer to the computer. The RETURN TO EDITOR option can be used to return to the editor (any text will be deleted).

• Parameters such as header, footer, etc. are those saved along with the file to be printed. The page number format has to be selected before calling the PRINT MERGE option. Note that the current left and right margins are used, as in the PRINT option, to define the margins of the header and the footer.

• To start printing use the PROCEED option. The 'A' key (STOP) can be used to terminate the printing.

• The 'Printmerge format' options have no effect using NORMAL PRINT.

In Print merge option

Selecting the PRINT MERGE option (below 'Normal print'), the name of the datafile containing the information to be merged with your text will be requested.

The 'Printmerge format' options can be used to define the format that will be used to reform the printed lines.

The other options are definable as for the above-mentioned Normal Print option.

Note that using this option the text to be printed MUST have been typed with a LEFT-aligned format. Before calling PRINTMERGE, you should ensure that the current left margin is 0, or is equal to the left margin used to type the text to be printed. The right margin can assume any value in the range: the text will be printed using THAT MARGIN value and not the one used in the text present on Microdrive. It is advisable to always use the default margins 0 and 62, and the default LEFT format, so you don't need to check these details.

#### 18.5 Intervention Printmerge fields

The document to be printed with PRINT MERGE can, as explained before, the field names placed between two characters GRAPHICS H as contain delimiters. Each field can have a name made up by letters (there is no difference between upper and lower case letters), digits and underscores. If the last character is '\$', THE WRITER will assume that the field is alphanumeric, otherwise it must contain a number or a numeric expression.

Some valid names for alphanumeric fields are:

| 'names\$' | 'This_is_a_long_name\$' | 'a\$'     |
|-----------|-------------------------|-----------|
| 'Date\$'  | 'Variable 1 \$'         | 'hello\$' |

Some valid names for numeric fields are:

| 'amount' | 'the | long-variable' | 'VAT' |
|----------|------|----------------|-------|
|          |      | iong iunuoit   |       |

Of course, if PRINT MERGE is to correctly substitute the field names with the information, the datafile (see appendix 1 for the datafile structure) must contain the same names referred to in the letter.

Note also that the field names can appear more than once within the text The Writer Manual 53

to be printed, and need not necessarily appear in the same order in which they are defined in the datafile.

Now OPEN the file "TEST" on drive 1 and type the following text (remember that the "'" character used to enclose the field names must be typed as GRAPHICS H).

5/5/1987

'Company\$' 'Name\$' 'Street\$' 'Town\$', 'County\$' 'post\_code\$'

Dear 'Name\$',

As I have already stated in my previous letter of 'last-letters\$', I should be interested in meeting your representative, 'managers\$', regarding the project for extending sales to the American market. Please send me details.

> Yours Sincerely, Fred Bloggs Quick Computers Ltd

Save the text on Microdrive with SAVE and exit from THE WRITER using EXTD-B. Now you must create the datafile containing all information to be inserted in the letter. You can use *The Filer* program, or the Basic program listed in the Appendix 1.

Create a datafile called 'TEST\_DAT', specifying as field names the same names used in the letter:

Company\$, Name\$, Street\$, Town\$, County\$, Post\_code\$, Last letter\$, Manager\$.

Insert the following three records:

| <ol> <li>Company\$=</li> </ol> | Kerosene and Computers Ltd. |
|--------------------------------|-----------------------------|
| Name\$=                        | John Black                  |
| Street\$=                      | 971 Regent Street           |
| Town\$=                        | Worthing                    |
| County\$=                      | Sussex                      |
| Post_code\$=                   | W1 2KK                      |
| Last letter\$=                 | 12/4/1987                   |
| Manager\$=                     | Manfred White               |
| -                              |                             |

| 2. Company\$=  | Megasott        |
|----------------|-----------------|
| Name\$=        | Peter Smith     |
| Street\$=      | 450 High Street |
| Town =         | Exeter          |
| County\$=      | Devon           |
| Post code\$=   | HS2 3AC         |
| Last_Letter\$= | 15/4/1987       |
| Manager\$=     | Robert Nichols  |

| <ol><li>Company\$=</li></ol> | Jones Computers     |
|------------------------------|---------------------|
| Name\$=                      | Edward "frog" Jones |
| Street\$=                    | 213 Church Street   |
| Town =                       | Brighton            |
| County\$=                    | Sussex              |
| Post_code\$=                 | BR4 6AB             |
| Manager\$=                   | Paul King           |

After having saved the datafile on Microdrive, load *The Writer* again and select the PRINT MERGE option, present in the FILE menu. After a few seconds the PRINT MERGE dialog box will appear. Select TEXT FILENAME= TEST and PRINT MERGE and type TEST-DAT as datafile name. Select PROCEED to start printing. You should obtain the following three letters: Kerosene and Computers Ltd John Black 971 Regent Street Worthing, Sussex W1 2KK

Dear John Black,

As I have already stated in my previous letter of 12/4/1987. I should be interested in meeting your representative, Manfred White, regarding the project for extending sales to the American market. Please send me details.

Yours Sincerely, Fred Bloggs Quick Computers Ltd.

# 5/5/1987

Megasoft Peter Smith 450 High Street Exeter, Devon NS2 3AC

Dear Peter Smith,

As I have already stated in my previous letter of 15/4/1987. I should be interested in meeting your representative, Robert Nichols, regarding the project for extending sales to the American market. Please send me details.

> Yours Sincerely, Fred Bloggs Quick Computers Ltd.

#### 5/5/1987

Jones Computers Edward "Frog" Jones 213 Church Street Brighton, Sussex BR4 6AB

Dear Edward "Frog" Jones,

As I have already stated in my previous letter of 2/4/1987, I should be interested in meeting your representative, Paul King, regarding the project for extending sales to the American market. Please send me details.

Yours Sincerely, Fred Bloggs Quick Computers Ltd. You should have noticed that each letter holds the information taken from the datafile instead of the fieldnames and that the text has been reformed according to the selected 'Printmerge format' (in this case justified).

## 18.6 Simple expressions

The previous example has shown the possibility of inserting information coming from a Microdrive datafile within a text to be printed. Very few printmerge programs have more features than this.

Remember that any printmerge command or expression must be enclosed between two GRAPHICS H characters; there must not be any space within the expression, or the printing will stop with an error.

It is possible to insert any numeric expression within the text instead of a fieldname. Instead of 'amount' you can specify expressions such as 'amount/100', 'amount+nett\_price', '2345+12.276', 'tax/-4E4', etc. At printing time, the whole expression will be replaced by the result, providing that the expression can be evaluated numerically: an expression such as 'name\$+100' cannot be evaluated because 'name\$' is a string. It is also possible to insert logical expressions that will print '1' as the result if they are true, or '0' if are false: 'mystery">>name\$' will print 1 if the string "mystery" is alphabetically greater than the string held in the 'name\$' datafile field, otherwise it will print 0. The following are some other valid logic expressions:

```
"alpha">"beta"'
'alpha$+"GOOD MORNING"'
'name$+customer$'
'100+100'
'2*3(3+amount)-constant>tax-12'
'string$="a ""good""book"'
```

The last example shows how it is possible to insert the " character within a string by typing it twice.

The valid operators to be used in numeric expressions are:

+ - \* / ^ ( ) = > <

The valid operators to be used in alphanumeric expressions:

= > <

This important possibility allows calculations to be made on the data to be inserted into the printed text, i.e. an expression like 'amount+amount\*0.15' is sufficient to print the value held in the field 'amount', including VAT.

# 18.7

Conditional printing

This is the most powerful feature of the PRINT MERGE option. *The Writer* can determine according to pre-established conditions whether or not to print a piece of text. The condition must be specified using an IF command.

'IF price>300.55' . . . TEXT . . . 'ENDIF'

The text present between IF and ENDIF (note the characters GRAPHICS H) will be printed only if the number held in the field 'price' is greater than 300.55. The following are valid conditions to be used with IF commands. Remember that IF conditionals cannot be nested.

```
'IF a+10'

'IF 2.14*(variable-12)<amount'

'IF name$-beta$'

'IF beta$>"kilowatt"'

'IF a$-b$'

'IF logic variable
```

The last example shows the possibility of using as an IF argument, a simple numeric expression or a numeric variable. The logic value of the expression will be used, i.e. if the result of the expression 'is 0, the text between IF and ENDIF will not be printed. In all other case, it will be printed.

The IF command allows you to print 'customised' letters for each datafile record: for example, the persons that must pay more than a given amount will have a notice of payment printed on the letter; the regular customers will have printed prices with discount, etc. etc. 'IF' has almost limitless possibilities.

A different version of the IF structure is the following:

'IF a>b . . . TEXT1. . . 'ELSE' . . . TEXT2. . . 'ENDIF'

As you might have guessed, the ELSE command allows the conditional printing of one of two pieces of text. If the IF condition is true (in this case, if 'a' is greater than 'b'), then the TEXT1 text will be printed, otherwise the condition is false and the TEXT2 text will be printed.

ELSE can also be used to simulate, within an IF structure, the operators <>, >= and <= (not otherwise specificable).

| 'IF a | <>b'  | can | be | entered | as | 'IF | a=b'                               | 'ELSE' |
|-------|-------|-----|----|---------|----|-----|------------------------------------|--------|
| 'IF a | a>=b' | can | be | entered | as | 'IF | a <b'< td=""><td>'ELSE'</td></b'<> | 'ELSE' |
| 'IF a | a<=b' | can | be | entered | as | 'IF | a>b'                               | 'ELSE' |

# 18.8ASKing and SETting variables

Two other commands, ASK and SET, are available. Both request the value to be assigned to a numeric or string variable, that can then be used within any expression as a datafile variable. ASK requests a new value for the variable when a new letter is printed (for each record). SET requests the value once at the start of printing (if you print multiple copies, the value will be requested at the start of each copy). Here's some examples of syntax:

# ASK string\_variable\$

• Shows on the screen the 'string\_variable\$' name, and requests the value to be assigned. You can respond with:

- a string (remember the quotes!), i.e. "hello", "1/1/1987"
- a string variable already defined, i.e. date\$, string\$
- a number or a numeric expression, i.e. 127, 1.41,
   4\*(2-12+abc). In this case the variable will hold a string equal to the result of the expression.

## ASK numeric\_variable

• Again the value to be assigned to the variable is requested. The variable is numeric (i.e. the last character of the name is not '\$'), and so you can respond with:

- a number (i.e. 15, 4E4, -2.34561)
- a numeric expression with or without variables
   (i.e. 14+1, (2\*(4+2\*amount)-6)/0.44, start+length, etc.)
- a logic expression (i.e. "good ">", value=loss, 1>n, "Fred">name\$, etc.)

The variable will hold the result of the given numeric expression. If any reference to a datafile variable is made in the expression, the result will be recalculated as soon as a new record is loaded to print a new letter.

• SET has the same syntax as ASK, but it requests the value of the variable only once at the start of the printing, and not for each record. SET can be used to define any fixed parameters such as the date to be printed in the letter (SET date\$).

• Two definitions for the same variable are accepted (i.e. two ASK commands for the same variable in the same letter), but only the first definition will be used. You can also use ASK to set all variables to be used in the text, without having to create a datafile. In this case you should specify the name 'NULL\_DAT' as 'Datafile name': it is a null datafile recorded in the program cartridge. Define the number of letters to be printed with the "Copies" option.

There are up to 300 bytes available for the SET variable definitions, and 300 bytes for the ASK variables (about 15 variables for each type). If you exceed this limit, the OUT OF MEMORY error will result.

#### Various notes about printmerge

Remember that all of the expressions and commands for the printmerge command must be enclosed between two GRAPHICS H characters. There should be no spaces present within numeric expressions i.e. '1+2' is valid, but '1 + 2' is not. All string variables must end with the '\$' character. All 'end of line' characters are ignored within a printmerge command. All evaluation errors are reported with C Nonsense in BASIC - Use RUN to return to the printmerge dialog box.

18.10

18.0

#### In Printing to a Microdrive file

It is possible to print to a Microdrive file instead of to a printer, if either the NORMAL PRINT or the PRINT MERGE options are used. The following command must be used before loading *The Writer*:

## OPEN #3;"M";1;"FILENAME"

Having loaded *The Writer* with LOAD \*"m";1;"run", you must call the PRINT MERGE dialog box, select 'Interface type=STREAM 3 (that sends the printing to the opened Microdrive file). When the printing is finished, use RETURN TO EDITOR, and the EXTD\_B control. Finally use the Basic command CLOSE #3, and the Microdrive file will be ready to be examined or printed with MOVE "M";1;"FILENAME" to "B").

18.11

#### Printing with ZX Printer

The ZX Printer can be used selecting the STREAM 3 option of the PRINT MERGE command. The "Install" program must have been used to install the program with the "CUSTOM" printer driver, with CR as end of line code, CR as end of page code, and NONE for all remaining control codes. Write your texts using margins 0 and 31, and with Paper left margin=0.

## APPENDIX 1 PRINT MERGE DATAFILE FORMAT

A *datafile* compatible with the PRINT MERGE option must have the following format:

| DEFB   | "Field_name_1",0            |
|--------|-----------------------------|
| DEFB   | "Field_name_2",0            |
| DEFB   | "Field_name_3",0            |
|        | etc                         |
| DEFB   | "Last_field_name",1         |
| DEFB   | "Record 1, Field 1",0       |
| DEFB   | "Record 1, Field 2",0       |
| DEFB   | "Record 1, Field 3",0       |
|        | etc                         |
| DEFB   | "Record 1, last field",1    |
| DEFB   | "Record 2, Field 1",0       |
| DEFB   | "Last record, last field",1 |
| DEFB 2 |                             |

To create *datafiles* you can use the program *The Filer*, or the following BASIC program:

100 REM Datafile creator 110 REM 120 CLEAR#: cls#: INPUT "Filename? ";a\$: OPEN #4; "m";1;a\$ 130 INPUT "How many fields? ";nf: IF nf<1 THEN GO TO 130 140 DIM b\$(nf,32): FOR a=1 TO nf 150 INPUT "Field name"; (a);"? ";LINE c\$ 160 LET b\$(a)=c\$:PRINT #4;c\$; 170 IF a=nf THEN PRINT #4;CHR\$ 1; : GO TO 190 180 PRINT #4:CHR\$ 0; 190 NEXT a: LET rec=1 200 FOR a=1 TO nf:CLS:PRINT "Record ":rec 210 INPUT (b\$(a));"? ";LINE c\$:IF c\$=CHR\$ 226 AND a=1 THEN GO TO 270 220 PRINT #4;c\$; 230 IF a=nf THEN PRINT #4;CHR\$ 1; : GOTO 250 240 PRINT #4:CHR\$ 0: 250 NEXT a 260 LET rec=rec+1: TO TO 200 270 PRINT #4:CHR\$ 2; : CLOSE #4

Simply type the datafile name at the first request, the number of fields, and the field name (remember the '\$' for alphanumeric fields). Finally you should insert the records. When the last record has been typed, respond with the keyword STOP (SYMBOL SHIFT A). Note that numeric field contents must not refer to any variable.

# APPENDIX 2 THE WRITER COMMAND SUMMARY

# FILE MENU

| Delete       |                  |  |  |
|--------------|------------------|--|--|
| Director     |                  |  |  |
| Input/Outpu  | it               |  |  |
|              | Tape             |  |  |
|              | Microdrive       |  |  |
| Monitor the  | printer          |  |  |
|              | Terminate        |  |  |
|              | Proceed          |  |  |
| Open         |                  |  |  |
| Paper        |                  |  |  |
|              | Left margin      |  |  |
|              | Top margin       |  |  |
|              | Bottom margin    |  |  |
|              | Page length      |  |  |
| Print        |                  |  |  |
|              | OK               |  |  |
|              | Ignore style     |  |  |
|              | Emphasized       |  |  |
|              | Elite            |  |  |
|              | Condensed        |  |  |
|              | NLQ              |  |  |
|              |                  |  |  |
|              | Copies           |  |  |
|              | Priority         |  |  |
|              | Paper            |  |  |
|              | Continuous       |  |  |
|              | Cut sheet        |  |  |
|              | Pages            |  |  |
|              | All              |  |  |
|              | Range            |  |  |
| Print Merge  |                  |  |  |
|              | Text             |  |  |
|              | Filename         |  |  |
|              | Drive number     |  |  |
|              | Proceed          |  |  |
|              | Return to editor |  |  |
| Normal Print |                  |  |  |

Continued/...

Print merge Datafile name Drive number Continuous form Cut sheet Copies Printmerge format Left Right Justified Centred Global print style Ignore Condensed Emphasized Elite NLO Interface type **RS232** Kempston Hilderbay H Hilderbay T Euroelectr. Stream3 Quit Save Verify EDIT MENU

Block

Ruler

| Сору    |
|---------|
| Delete  |
| Include |
| Write   |
|         |
| Show    |

Page number Bell column INK PAPER BRIGHT

# TEXT MENU

Text format Left Right Centred Justified Left margin Right margin Indent margin Tabs Erase tab Erase all tabs Set tab Type Left Right Centred Decimal Leader Blank . . . . . . ----------Wordwrap

# SEARCH MENU

Find Change Whole word Upper/lower case OK (find and change all) Find next Change current Goto page

# FORMAT MENU

| Page  | number format      |  |  |  |  |
|-------|--------------------|--|--|--|--|
|       | Numeric            |  |  |  |  |
|       | Roman (upper)      |  |  |  |  |
|       | Roman (lower)      |  |  |  |  |
|       | Alphabetic (upper) |  |  |  |  |
|       | Alphabetic (lower) |  |  |  |  |
| Heade | er                 |  |  |  |  |
|       | Header text        |  |  |  |  |
|       | Left               |  |  |  |  |
|       | Centre             |  |  |  |  |
|       | Right              |  |  |  |  |
|       | Alternate          |  |  |  |  |
|       | Margin             |  |  |  |  |
| Foote | r                  |  |  |  |  |
|       | Footer text        |  |  |  |  |
|       | Left               |  |  |  |  |
|       | Centre             |  |  |  |  |
|       | Right              |  |  |  |  |
|       | Alternate          |  |  |  |  |

Margin

## HELP MENU

Control keys FILE EDIT TEXT SEARCH FORMAT Control characters Mailmerge Installation Communications Various

# APPENDIX 3 THE WRITER CHARACTER SET

The following is a list of all of the characters that can be found within a *The Writer* textfile. The code sent to the printer using the 'H80/EPSON', 'DIABLO' or 'CUSTOM' driver is listed for each character. These codes can be modified using the installation program.

| CHARCTER | CODE | H80 CODE | DIABLO CODE | CUSTOM CODE |
|----------|------|----------|-------------|-------------|
| ENTER    | 10   | 13, 10   | 13, 10      | 13, 10      |
| CS ENTER | 13   | 13, 10   | 13, 10      | 13, 10      |
| SS ENTER | 12   | 12       | 12          | 12          |
| space    | 32   | 32       | 32          | 32          |
| !        | 33   | 33       | 33          | 33          |
| "        | 34   | 34       | 34          | 34          |
| #        | 35   | 35       | 35          | 35          |
| \$       | 36   | 36       | 36          | 36          |
| %        | 37   | 37       | 37          | 37          |
| &        | 38   | 38       | 38          | 38          |
|          | 39   | 39       | 39          | 39          |
| (        | 40   | 40       | 40          | 40          |
| )        | 41   | 41       | 41          | 41          |
| *        | 42   | 42       | 42          | 42          |
| +        | 43   | 43       | 43          | 43          |
| ,        | 44   | 44       | 44          | 44          |
| -        | 45   | 45       | 45          | 45          |
|          | 46   | 46       | 46          | 46          |
| 1        | 47   | 47       | 47          | 47          |
| 0        | 48   | 48       | 48          | 48          |
| 1        | 49   | 49       | 49          | 49          |
| 2        | 50   | 50       | 50          | 50          |
| 3        | 51   | 51       | 51          | 51          |
| 4        | 52   | 52       | 52          | 52          |
| 5        | 53   | 53       | 53          | 53          |
| 6        | 54   | 54       | 54          | 54          |
| 7        | 55   | 55       | 55          | 55          |
| 8        | 56   | 56       | 56          | 56          |
| 9        | 57   | 57       | 57          | 57          |
| :        | 58   | 58       | 58          | 58          |
| ;        | 59   | 59       | 59          | 59          |

Continued/...

| CHARACTER | CODE | H80 CODE | DIABLO CODE | CUSTOM CODE |
|-----------|------|----------|-------------|-------------|
| <         | 60   | 60       | 60          | 60          |
| =         | 61   | 61       | 61          | 61          |
| >         | 62   | 62       | 62          | 62          |
| ?         | 63   | 63       | 63          | 63          |
| @         | 64   | 64       | 64          | 64          |
| Α         | 65   | 65       | 65          | 65          |
| В         | 66   | 66       | 66          | 66          |
| С         | 67   | 67       | 67          | 67          |
| D         | 68   | 68       | 68          | 68          |
| Е         | 69   | 69       | 69          | 69          |
| F         | 70   | 70       | 70          | 70          |
| G         | 71   | 71       | 71          | 71          |
| н         | 72   | 72       | 72          | 72          |
| I         | 73   | 73       | 73          | 73          |
| J         | 74   | 74       | 74          | 74          |
| К         | 75   | 75       | 75          | 75          |
| L         | 76   | 76       | 76          | 76          |
| М         | 77   | 77       | 77          | 77          |
| N         | 78   | 78       | 78          | 78          |
| 0         | 79   | 79       | 79          | 79          |
| Р         | 80   | 80       | 80          | 80          |
| Q         | 81   | 81       | 81          | 81          |
| R         | 82   | 82       | 82          | 82          |
| S         | 83   | 83       | 83          | 83          |
| Т         | 84   | 84       | 84          | 84          |
| U         | 85   | 85       | 85          | 85          |
| v         | 86   | 86       | 86          | 86          |
| w         | 87   | 87       | 87          | 87          |
| х         | 88   | 88       | 88          | 88          |
| Y         | 89   | 89       | 89          | 89          |
| Z         | 90   | 90       | 90          | 90          |
| ſ         | 91   | 91       | 91          | 91          |
| :         | 92   | 92       | 92          | 92          |
| 1         | 93   | 93       | 93          | 93          |
| ^         | 94   | 94       | 94          | 94          |
|           | 95   | 95       | 95          | 95          |
| £         | 96   | 156      | 35          | 35          |
| а         | 97   | 97       | 97          | 97          |
| ь         | 98   | 98       | 98          | 98          |
| с         | 99   | 99       | 99          | .99         |
|           |      |          |             |             |

# Continued...
| a         | 100         | 100         | 100 | 100 |
|-----------|-------------|-------------|-----|-----|
| •         | 101         | 101         | 101 | 101 |
| f         | 102         | 102         | 102 | 102 |
|           | 103         | 103         | 103 | 103 |
| ь<br>h    | 104         | 104         | 104 | 104 |
| i         | 105         | 105         | 105 | 105 |
| i         | 1 <b>06</b> | 106         | 106 | 106 |
| k         | 1 <b>07</b> | 107         | 107 | 107 |
| 1         | 1 <b>08</b> | 108         | 108 | 108 |
| m         | 109         | 109         | 109 | 109 |
| n         | 110         | 110         | 110 | 110 |
| 0         | 1112        | 112         | 112 | 112 |
| a         | 113         | 113         | 113 | 113 |
| r         | 114         | 114         | 114 | 114 |
| s         | 115         | 115         | 115 | 115 |
| t         | 116         | 116         | 116 | 116 |
| u         | 117         | 117         | 117 | 117 |
| v         | 118         | 118         | 118 | 118 |
| w         | 119         | 119         | 119 | 119 |
| x         | 120         | 120         | 120 | 120 |
| v         | 121         | 121         | 121 | 121 |
| z         | 122         | 122         | 122 | 122 |
| {         | 123         | 123         | 123 | 123 |
| Ň         | 124         | 124         | 124 | 124 |
| }         | 125         | 125         | 125 | 125 |
| ~         | 126         | 126         | 126 | 126 |
| copyright | 127         | 127         | 127 | 127 |
| GRP-A     | 144         | 133         | 32  | 32  |
| GRP-B     | 145         | 225         | 32  | 32  |
| GRP-C     | 146         | 135         | 32  | 32  |
| GRP-D     | 147         | 173         | 32  | 32  |
| GRP-E     | 148         | 138         | 32  | 32  |
| GRP-F     | 149         | 128         | 32  | 32  |
| GRP-G     | 1 <b>50</b> | 0           | 0   | 0   |
| GRP-H     | 151         | 96          | 32  | 32  |
| GRP-I     | 152         | 141         | 32  | 32  |
| GRP-J     | 153         | 1 <b>29</b> | 32  | 32  |
| GRP-K     | 154         | 248         | 32  | 32  |
| GRP-L     | 155         | 148         | 32  | 32  |

(Continued....)

| GRP-M | 156 | 0   | 0  | 0  |
|-------|-----|-----|----|----|
| GRP-N | 157 | 164 | 32 | 32 |
| GRP-O | 158 | 149 | 32 | 32 |
| GRP-P | 159 | 158 | 32 | 32 |
| GRP-Q | 160 | 132 | 32 | 32 |
| GRP-R | 161 | 130 | 32 | 32 |
| GRP-S | 162 | 32  | 32 | 32 |
| GRP-T | 163 | 168 | 32 | 32 |
| GRP-U | 164 | 151 | 32 | 32 |

# APPENDIX 4 CONTROL KEYS SUMMARY

## (EXTD=EXTENDED, GRPH=GRAPHICS, CS-CAPS SHIFT, SS=SYMBOL SHIFT)

| 00         | EXTD-CS-8        | Cursor right           |
|------------|------------------|------------------------|
| 01         | EXTD-CS-9        | GRAPHICS on/off        |
| 02         | EXTD-8           | Move to next paragrpah |
| 04         | CS-3             | Move to previous word  |
| 05         | CS-4             | Move to next word      |
| 06         | CS-2             | CAPS LOCK on/off       |
| 07         | CS-1             | EDIT                   |
| 08         | CS-5             | Cursor left            |
| 09         | CS-8             | Cursor right           |
| 0A         | CS-6             | Cursor down            |
| 0B         | CS-7             | Cursor up              |
| 0C         | CS-0             | Delete                 |
| 0D         | ENTER            | 'Hard' CR              |
| 0E         | CS-SS            | EXTD mode on/off       |
| 0F         | CS-9             | GRAPHICS mode on/off   |
| 10         | EXTD-0, SS-ENTER | Forced page break      |
| 11         | EXTD-1, CS-ENTER | 'Soft' CR              |
| 18         | EXTD-CS-0        | Delete                 |
| 19         | EXTD-CS-1        | Edit                   |
| 1A         | EXTD-CS-2        | CAPS LOCK on/off       |
| 1 <b>B</b> | EXTD-CS-3        | Move to previous word  |
| 1C         | EXTD-CS-4        | Move to next word      |
| 1 <b>D</b> | EXTD-CS-5        | Cursor left            |
| 1E         | EXTD-CS-6        | Cursor down            |
| 1F         | EXTD-CS-7        | Cursor up              |

Continued ....

| 06         | GRPH-G           | Place marker              |
|------------|------------------|---------------------------|
| 90<br>07   | GRPH-H           | Printmerge delimiter      |
| 97<br>9C   | GRPH-M           | Block marker              |
| A2         | GRPH-S, SS-SPACE | Nonbreaking space         |
| A5         | EXTD-T, GRPH-V   | Justify current line      |
| AC         | AT (SS-1)        | Fast scroll up            |
| B1 ·       | EXTD-K           | Goto block marker         |
| B4         | EXTD-E           | Right align current line  |
| BA         | EXTD-R           | Left align current line   |
| BC         | EXTD-F           | Find next occurrence      |
| BD         | EXTD-G           | Goto marker               |
| C3         | NOT (SS-S)       | Delete line               |
| C4         | EXTD-B           | Return to basic           |
| C5         | OR (SS-U)        | Fast scroll down          |
| C6         | AND (SS-Y)       | Paragraph reform          |
| C7         | <= (SS-Q)        | Move to start of line     |
| C8         | >≖ (SS-E)        | Move to end of line       |
| C9         | <> (SS-W)        | Centre cument line        |
| СВ         | THEN (SS-G)      | Move to end of file       |
| œ          | TO (SS-F)        | Move to start of file     |
| Ð          | STEP (SS-D)      | Delete current character  |
| E <b>0</b> | EXTD-C           | Copy marked block         |
| E2         | STOP (SS-A)      | Delete current word       |
| E3         | EXTD-A           | Change current occurrence |
| E4         | EXTD-D           | Delete marked block       |

### APPENDIX 5 PRINTER CONTROL CODES

| Key      | Code | Meaning       | H <b>80</b> | DIABLO   |
|----------|------|---------------|-------------|----------|
| GRP-1    | 81H  | Double strike | ESC, "G"    | ESC, "0" |
| GRP-CS-1 | 8EH  | "" "" "" off  | ESC, "H"    | ESC, "&" |
| GRP-2    | 82H  | Italic on     | ESC, "4"    |          |
| GRP-CS-2 | 8DH  | "" "" "" off  | ESC, "5"    |          |
| GRP-3    | 83H  | Proportional  | ESC, "p", 1 |          |
| GRP-CS-3 | 8CH  | "" "" off     | ESC, "p", 0 |          |
| GRP-4    | 84H  | Underlined    | ESC, "-", 1 | ESC, "E" |
| GRP-CS-4 | 8BH  | "" "" "" off  | ESC, "-", 0 | ESC, "R" |

(Continued ....)

| GR <b>P-5</b> | 85H | Condensed         | SI          |  |
|---------------|-----|-------------------|-------------|--|
| GRP-CS-5      | 8AH | "" "" <b>of</b> f | DC2         |  |
| GRP-6         | 86H | Subscript         | ESC, "S", 1 |  |
| GRP-CS-6      | 89H | "" "" "" off      | ESC, "T"    |  |
| GRP-7         | 87H | Superscript       | ESC, "S", 0 |  |
| GRP-CS-7      | 88H | ** ** ** off      | ESC, "T"    |  |
| GRP-8         | 80H | Enlarged          | ESC, "W", 1 |  |
| GRP-CS-8      | 8FH | "" "" "" off      | ESC, "W", 0 |  |

### APPENDIX 6 TASWORD II FILES

The Writer is able to read any TASWORD II<sup>TM</sup> file by first translating it into Writer compatible form using the program on the tape (or Microdrive) called 'CONV' (or conv).

The first step is to load in this file thus: LOAD "conv" (for tape versions)

or:

LOAD\*"m";1;"conv" (for microdrive versions)

Once loaded the program will be in a state expecting you to load in a machine-code file of TASWORD II compatible text (that is, a normally saved TASWORD II text-file). When this text has been loaded in by the conversion program it will pause momentarily whilst it converts all the TASWORD control characters etc to Writer ones, and then pressing a key will SAVE the Writer compatible version of the file out onto the medium you are using (tape or microdrive).

#### • 48K and 128K file compatability:

It is well to note here too that 48K Spectrum files of Writer documents are fully compatible with each of the 5 documents in the 128K version.

#### INDEX

| the writer                                                                                                    | 1    |
|----------------------------------------------------------------------------------------------------|------|
| Word processing with the writer the second second s | 2    |
| Getting started                                                                                                    | 7    |
| Saving text                                                                                                    | 10   |
| Editing and formatting                                                                                                    | 10   |
| INSERT and OVERWRITE modes                                                                                                    | 10   |
| Carriage return                                                                                                    | 10   |
| Cursor movement                                                                                                    | 10   |
| Delete                                                                                                    | 11   |
| Fast cursor movement                                                                                                    | 11   |
| Word/line deletion                                                                                                    | 11   |
| Cursor movement to start/end of line                                                                                                    | 12   |
| Centre line                                                                                                    | . 12 |
| Paragraph reform                                                                                                    | 12   |
| Return to Basic                                                                                                    | 12   |
| Copy/Delete marked blocks of text                                                                                                    | 12   |
| Find/Replace next occurrence of string                                                                                                    | 12   |
| Go to position marker/block marker                                                                                                    | 13   |
| Justify/left align/right align line                                                                                                    | 13   |
| Move to text tabulation                                                                                                    | .13  |
| Line spacing                                                                                                    | 13   |
| Setting the Ruler                                                                                                    | 13   |
| Special characters                                                                                                    | 15   |
|                                                                                                    | 16   |
| DELETE option                                                                                                    | 16   |
| DIRECTORY ontion                                                                                                    | 16   |
| INPLIT/OI ITPI IT option                                                                                                    | 16   |
| MONITOR THE PRINTER ontion                                                                                                    | 16   |
| OPEN option                                                                                                    | 17   |
| PAPER ontion                                                                                                    | 17   |
| PRINT ontion                                                                                                    | 18   |
| DDINT MEDGE ontion                                                                                                    | 20   |
|                                                                                                    | 20   |
| SAVE option                                                                                                    | 20   |
| VEDIEV option                                                                                                    | 20   |
|                                                                                                    | 20   |
| Constal description                                                                                                    | 21   |
| Plack entires                                                                                                    | 21   |
|                                                                                                    | 21   |
| TEVT menu                                                                                                    | 22   |
|                                                                                                    | 24   |
|                                                                                                    | 24   |
|                                                                                                    | 25   |
| SEAKCH menu                                                                                                    | 27   |
|                                                                                                    | 27   |
| Find text                                                                                                    | 27   |
| Change text                                                                                                    | 27   |

| Search/Replace procedure                  |
|-------------------------------------------|
| Go to page option                         |
| FORMAT menu                               |
| General description                       |
| Page number format                        |
| Header and footer                         |
| HELP menu                                 |
| Printer control characters                |
| Paragraph reform                          |
| General description                       |
| Changing the paragraph format 36          |
| Changing paragraph margins                |
| Using the correct format                  |
| Wide documents                            |
| Printing a text                           |
| Printing text larger than the textfile 40 |
| Installing The Writer 41                  |
| Editing the printer driver                |
| Control codes input format                |
| Communication program                     |
| Example of transmission WORDSTAR-Writer   |
| Example of transmission QL-The Writer     |
| Example of transmission The Writer -QL    |
| Example of transmission Tape-The Writer   |
| Print merge option                        |
| General description                       |
| PRINT MERGE menu 51                       |
| Normal print option                       |
| Print merge option                        |
| Printmerge fields                         |
| Simple expressions 57                     |
| Conditional print                         |
| ASKing and SETting variables              |
| Various notes about printmerge            |
| Printing to a microdrive file             |
| Printing with ZX printer                  |
| APPENDICES;                               |
| 1 Printmerge datafile format 62           |
| 2 The Writer command summary 64           |
| 3 The Writer character set                |
| 4 Control keys summary                    |
| 5 Printer control codes                   |
| 6 TASWORD II File Conversion              |

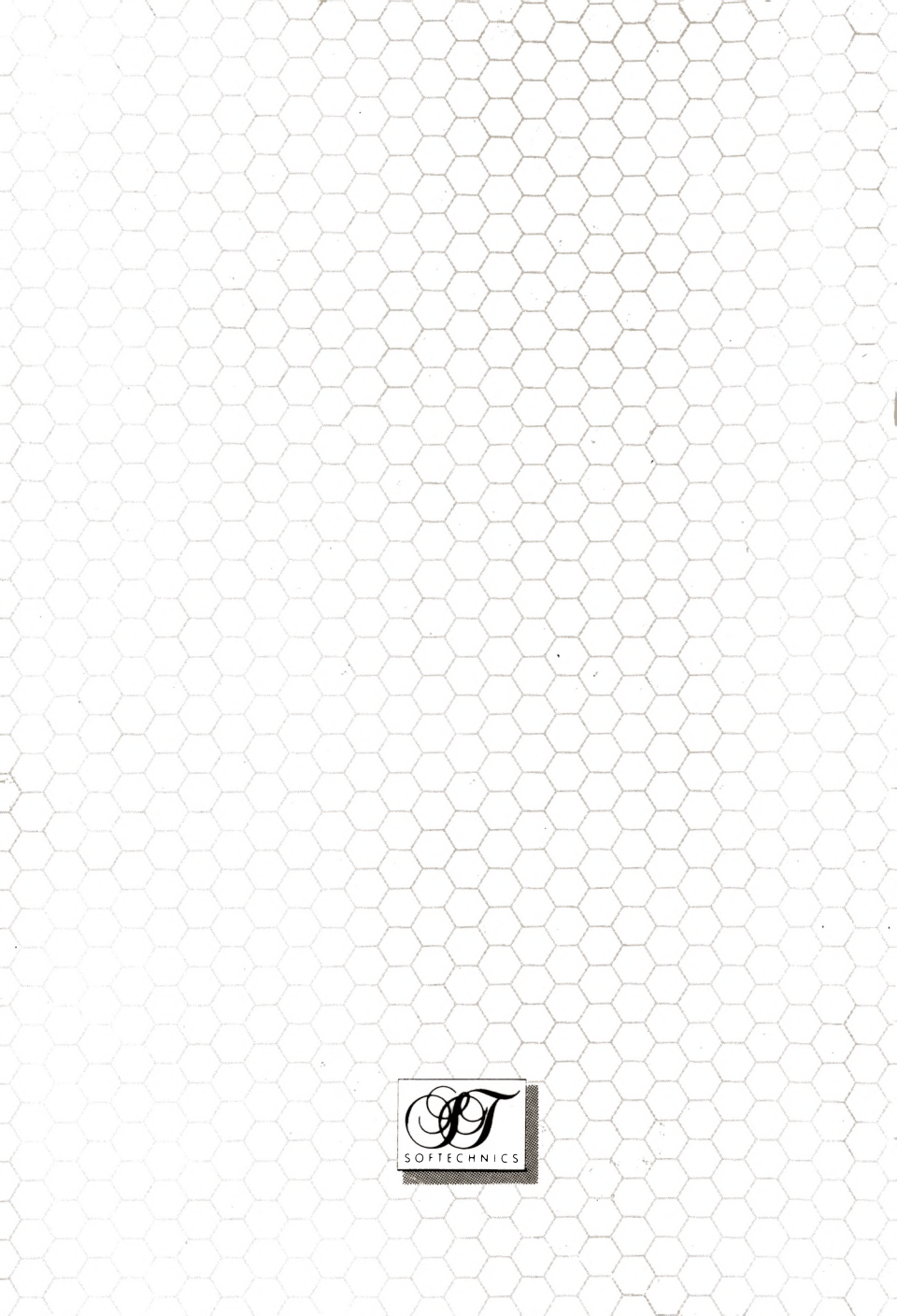